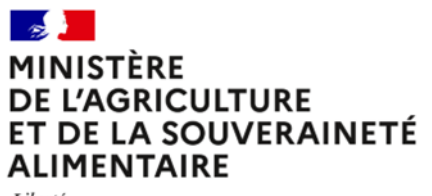

Liberté Égalité Fraternité

# Guide pour les remontées des scolarités et bulletins vers Parcoursup

Session 2026

DGER-BFES - juin 2025

1

# Table des matières

| 1.     | Références réglementaires                                                       | 4         |
|--------|---------------------------------------------------------------------------------|-----------|
| 2.     | Calendrier                                                                      | 4         |
| 3.     | Remontée de la scolarité des apprenants                                         | 5         |
| 3.1.   | Pour les formations de l'enseignement agricole : export/import depuis FREGATA   | 5         |
| 3.1.   | 1. Prérequis à l'export                                                         | 5         |
| 3.1.   | 2. Saisie du code division                                                      | 6         |
| 3.1.   | 3. Génération des fichiers sur FREGATA                                          | 7         |
| 3.1.   | 4. Décompression du fichier ZIP                                                 | 7         |
| 3.2.   | Pour les formations de l'éducation nationale : export/import depuis SIECLE      | 8         |
| 3.2.   | 1. Connexion à SIECLE - BEE                                                     | 8         |
| 3.2.   | 2. Profilage de l'établissement                                                 | 8         |
| 3.2.   | 3. Saisie des apprenants                                                        | 10        |
| 3.3.   | Connexion à Parcoursup                                                          | 11        |
| 3.3.   | 1. Gestion des comptes de connexion à Parcoursup                                | 11        |
| 3.3.   | 2. Accès à l'application de remontée SIECLE                                     | 11        |
| 3.3.   | 2.1. Structures                                                                 | 12        |
| 3.3.   | 2.2. Elèves avec adresses                                                       | 14        |
| 3.3.   | 2.3. Responsables avec adresses (Uniquement pour la remontée Terminale)         | 15        |
| 3.4.   | Vérification des dossiers                                                       | 15        |
| 4. R   | lemontée des bulletins et Fiche Avenir depuis les logiciels de gestion de notes | . 16      |
| 4      | .1. Récupération de la Nomenclature de l'établissement                          | . 16      |
| 4      | .1.1. Récupération du fichier XML                                               | . 16      |
| 4      | .1.2. Chargement de la nomenclature dans le logiciel de notes                   | . 17      |
| 4      | .1.2.1. Index Education : Pronote et EDT                                        | . 17      |
| 4      | .1.2.2. Charlemagne                                                             | . 17      |
| 4      | .1.2.3. Gestibase                                                               | . 18      |
| 4      | .1.2.4. Nota Bene                                                               | . 18      |
| 4      | .2. Aiustement matières et codes SIECLE                                         | . 19      |
| 4      | 2.1 Correspondance avec les codes SIECLE                                        | 19        |
| ۸      | 211 Index Éducation                                                             | 10        |
| т<br>Л | 212 Charlemagne                                                                 | 20        |
| т<br>4 | 22 Eléments de bulletins attendus sur Parcoursun                                | .20       |
| т      | 4221 Bac professionnel agricole                                                 | .21       |
|        | 4.2.2. Bac technologique STAV                                                   | .21       |
|        | 4.2.2.2.1 Classe de première STAV                                               | . 22      |
|        | 4.2.2.2.1. Classe de premiere STAV                                              | .23<br>24 |
|        | 4.2.2.2. Classe de lei lilli die STAV                                           | . 24      |
| 4.0    |                                                                                 | .25       |
| 4.2.2  | 2.3.1. Classe de premiere generale                                              | 25        |
| 4      | .3. Export depuis Pronote                                                       | .27       |
| 4      | .5. Import dans Parcoursup                                                      | .29       |

# 1. Références réglementaires

Toutes les références relatives aux opérations à effectuer dans le cadre de la procédure Parcoursup pour les établissements sous tutelle du Ministère en charge de l'Agriculture sont disponibles dans la rubrique Chlorofil.fr dédiée : <a href="https://chlorofil.fr/actions/orientation-reussite/orientation/parcoursup">https://chlorofil.fr/actions/orientation-reussite/orientation/parcoursup</a>

Les notes de services de la rubrique « textes réglementaires » sont systématiquement mises à jour dès leur parution au BO agri.

# 2. Calendrier

Les dates pouvant être soumises à modification en cours d'année, vous pouvez vous référer au calendrier technique de la procédure, disponible sur le site de gestion Parcoursup (<u>https://gestion.parcoursup.fr</u>), depuis votre compte, à l'onglet *Informations*, sous-onglet *Documentation*.

Un <u>calendrier spécifique</u> des remontées vers Parcoursup pour l'enseignement agricole est disponible sur <u>Chlorofil.fr</u> rubrique Parcoursup :

Enfin, des informations et guides spécifiques aux procédures des établissements du <u>MASA</u> sont disponibles :

- Calendrier des éléments de remontées vers Parcoursup (PDF, 700 Ko)
- Pour la Remontée Automatique des Notes de bulletins => guide "Remontée automatique des notes sur Parcoursup - Établissements d'origine des candidats de l'enseignement technique agricole" (PDF, 5 Mo) rédigé par la <u>DGER/SDES</u>/BFES et des correspondants en <u>SRFD</u>
- Pour l'export des données des apprenants de FREGATA vers Parcoursup => Assistance <u>CNERTA</u> : https://cnerta-support.fr/aides/Fregata/

#### Textes réglementaires

Loi ORE : loi 2018-166 du 8 mars 2018 relative à l'orientation et à la réussite des étudiants

Décret 2018-172 du 9 mars 2018 relatif à la procédure nationale de pré-inscription pour l'accès aux formations initiales du 1er cycle de l'enseignement supérieur et modifiant le code de l'Education

Note de service DGER/SDES/2023-654 du 13 octobre 2023

Missions des <u>DRAAF</u> et DAAF dans le cadre de la procédure d'admission dans l'enseignement supérieur, Parcoursup

Note de service DGER/SDES/2024-594 du 23 octobre 2024

Remontée des notes d'examen vers Parcoursup

Note de service DGER/SDES/2024-644 du 02 décembre 2024 Remontée des notes de bulletins vers Parcoursun

Note de service DGER/SDES/2024-661 du 04 décembre 2024 Remontée des données de scolarité de Fregata vers Parcoursup.

# 3. Remontée de la scolarité des apprenants

# 3.1. Pour les formations de l'enseignement agricole : export/import depuis FREGATA

Une fiche pratique pour les opérations d'export du fichier depuis Fregata est disponible sur le site de support du CNERTA à l'adresse :

https://cnerta-support.fr/fileadmin/form\_definitions/Fiches\_pratiques\_FREGATA/ExportParcoursup.pdf

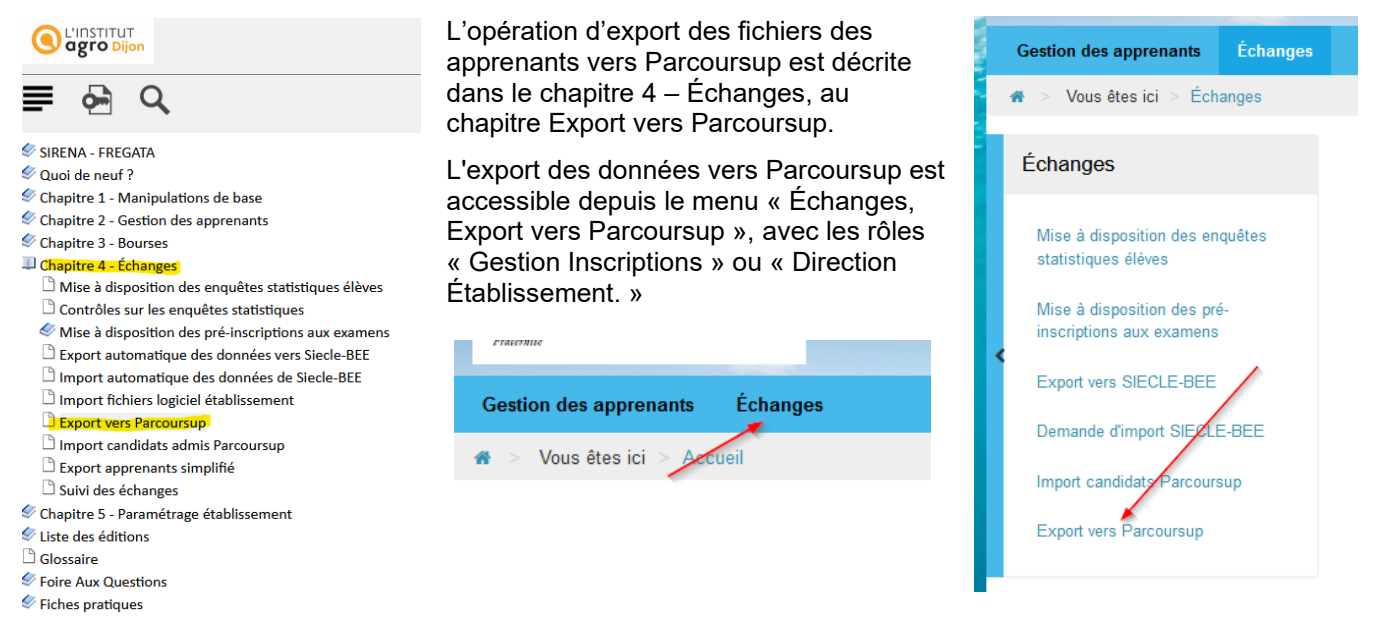

# 3.1.1.Prérequis à l'export

- Une adresse e-mail du candidat, valide et pérenne doit être renseignée. Il ne doit pas s'agir d'une adresse de l'établissement ou d'un ENT, car le candidat pourrait en avoir besoin à l'année N+1.
- Tous les responsables légaux des candidats doivent avoir une civilité, un nom d'usage, un nom de naissance et un prénom.

Pour les responsables de types "Conseil départemental" ou "Aide sociale à l'enfance" : ces intitulés doivent être renseignés dans le champ "Libellé institutionnel", et les civilités, nom d'usage, nom de naissance et prénom doivent être saisis,

• Pour que les options facultatives puissent être remontées à Parcoursup, vous devez les saisir dans l'onglet Inscription de la fiche apprenant.

Si besoin, cliquez sur le bouton "Actualiser" pour afficher la liste complète des disciplines.

- Attention pour les **apprentis** : sur les fiches apprenants, à l'onglet Antériorité et cursus, l'établissement et la formation N-1 doivent être renseignés.
- L'INE de l'apprenant doit obligatoirement être renseigné.

#### 3.1.2. Saisie du code division

#### Attention à la saisie du code « division » :

| Modification d'une division              | Le code saisi lors de la modification d'une division correspond au                                                                                                    |  |  |  |  |
|------------------------------------------|----------------------------------------------------------------------------------------------------|--|--|--|--|
| Code 😧 *<br>2F22                         | code qui sera repris dans Parcoursup pour le nom de la classe.<br>Il doit être strictement identique dans Fregata (ou SIECLE), dans le                                                                   |  |  |  |  |
| Libellé 💿 *<br>Terminale BAC Techno STAV | logiciel de gestion de notes, et dans Parcoursup où il constitue le<br>libellé de la classe.                                                                                                    |  |  |  |  |
| Code ensemble élèves 📀                   | Ce code étant contraint à 8 caractères maximum, il ne pourra pas<br>correspondre au libellé long de la formation, mais il doit être<br>suffisamment explicite pour être identifié : par exemple T-STL1 ; |  |  |  |  |
| Code division STS-Web 🛛                  | TGale2 ; T-ASSP et éviter 2F22 ; 712 ou un code trop long<br>(nécessairement coupé), et éviter les caractères spéciaux et<br>les symboles type : * ou °                                                  |  |  |  |  |

Pour Parcoursup, ce code est repris automatiquement depuis l'export Fregata (ou SIECLE) et n'est pas modifiable depuis le site de gestion. Le nom doit être changé sur Fregata pour être remonté vers Parcoursup, il faut donc de préférence, s'assurer que celui soit correct dès la constitution des divisions sur Fregata.

Il faut également qu'il soit à l'identique dans le logiciel de gestion de note (Pronote, Charlemagne, Gestibase...) car c'est uniquement à cette condition que les notes (et autres éléments) pourront remonter automatiquement de ce logiciel, vers Parcoursup.

| $\bigcirc$   | ites SERVICE                                                                                                    | Orlathalis - Lysén D<br>L | rica Pasanjak       |             |                |           |                  |  |  |  |  |
|--------------|----------------------------------------------------------------------------------------------------|---------------------------|---------------------|-------------|----------------|-----------|------------------|--|--|--|--|
|              | Informations                                                                                                    | Comptes et droit          | ts Paramétrage      | Elèves      | Enseignants    | Espace PP | Année Précédente |  |  |  |  |
|              | Liste des élèv                                                                                                    | es Import de fichier      | élèves Suivi des vœ | ux Pilota   | ge Fiches Aver | ir        |                  |  |  |  |  |
| Ree<br>S     | Cliquez sur le nom de la classe pour consulter la liste des élèves qui y sont enregistrés.<br>L'icone 🔺 indique des problèmes à corriger dans un ou plusieurs dossiers élève de cette classe. Pour consulter la liste complète des probl<br>Rechercher un élève (N°Inscription,INE,Nom ou partie du nom):<br>Reficher: Les erreurs trouvées sur la scolarité de l'année en cours v |                           |                     |             |                |           |                  |  |  |  |  |
| Lik          | pellé Séi                                                                                                    | ie Effectif               | Nombre de candi     | dats sans a | dresse email   |           |                  |  |  |  |  |
| ( <u>2</u> F | <u>22</u> ) STA                                                                                                    | V 20                      | 0                   |             |                |           |                  |  |  |  |  |
| 25           | 008 STA                                                                                                    | V 2                       | 0                   |             |                |           |                  |  |  |  |  |
| <u>2A</u>    | <u>P2</u> PA                                                                                                    | 19                        | 0                   |             |                |           |                  |  |  |  |  |
| <u>2N</u>    | I <u>2HI</u> PA                                                                                                    | 33                        | 0                   |             |                |           |                  |  |  |  |  |

# 3.1.3. Génération des fichiers sur FREGATA

| Génération des fichiers XML vers Parcoursup                                                                                                    |
|----------------------------------------------------------------------------------------------------|
| Cette fonctionnalité n'est à utiliser qu'une seule fois par niveau, selon les préconisations de Parcoursup et selon les dates définies dans la note de service en vigueur pour l'année scolaire. Cette fonctionnalité vous permet de générer un<br>fichier zip contenant 3 ou 4 fichiers XML. Il sera nécessaire de dezipper ce fichier pour obtenir les fichiers (ElevesAvecAdresses.xml, ResponsablesAvecAdresses.xml seulement pour les Terminales, Structures.xml, Nomenclature.xml)<br>nécessaires à importer sur la plateforme Parcoursup. |
| Pour information, la période d'envoi est :<br>- Terminales : début décembre à mi-janvier<br>- Premières : juin                                                                                                    |
| Cénérer (tère) Générer (Terminale) CAnnuler                                                                                                    |
| <ul> <li>Pour générer le dossier zippé des premières, cliquez sur le bouton « Générer (1<sup>ère</sup>) »</li> <li>Fregata va générer un dossier zippé comprenant 3 fichiers xml :</li> </ul>                                                                                                    |

- ElevesAvecAdresses.xml
- Structures.xml
- Nomenclature.xml

• Pour générer le dossier zippé des **terminales**, cliquez sur le bouton « **Générer (Terminale)** » Fregata va générer un dossier zippé comprenant 4 fichiers xml :

- ElevesAvecAdresses.xml
- ResponsablesAvecAdresses.xml
- Structures.xml
- Nomenclature.xml

#### 3.1.4. Décompression du fichier ZIP

Pour décompresser (dézipper) le fichier généré par FREGATA, veuillez effectuer un clic droit sur le nom du fichier, puis indiquer

| « Extraire Ici »    | 2022 | 20051  | Ouvrir                                            | • | Courrielleur Mél 29/09/2022 15:21 Raccourci                                                                                                   | · ·      |
|---------------------|------|--------|---------------------------------------------------|---|----------------------------------------------------------------------------------------------------|----------|
| Vous obtiendrez les |      | 2      | 7-Zip<br>Edit with Notepad++                      | > | Ouvrir archive<br>Ouvrir archive                                                                                                    | >        |
| 3 ou 4 fichiers,    |      | 2<br>2 | Partager<br>Scanner avec Apex One                 | - | Extraire les fichiers<br>Extraire lci                                                                                                    |          |
| selon la procédure  |      |        | Ouvrir avec<br>Restaurer les versions précédentes | > | Extraire vers "0771436T_PARCOURSUP_1re_2022230615150912\"<br>Contrôler l'archive                                                              |          |
| choisie (Première   |      |        | Envoyer vers                                      | > | Ajouter à l'archive<br>Compresser et envoyer par courriel                                                                                     |          |
| ou Terminale).      |      |        | Couper<br>Copier                                  |   | Ajouter à "0771436T_PARCOURSUP_1re_2022230615150912_2.7z"<br>Compresser vers "0771436T_PARCOURSUP_1re_2022230615150912_2.7z" et envoyer par   | courriel |
|                     |      |        | Créer un raccourci<br>Supprimer                   |   | Ajouter à "0771436T_PARCOURSUP_1re_2022230615150912_2.zip"<br>Compresser vers "0771436T_PARCOURSUP_1re_2022230615150912_2.zip" et envoyer par | courriel |
|                     |      |        | Renommer                                          |   | CRC SHA                                                                                                    | >        |

Les trois fichiers de l'extraction « Première » :

ElevesAvecAdresses.xml
 Nomenclature.xml
 Structures.xml

Les quatre fichiers de l'extraction « Terminale » :

- 📓 ElevesAvecAdresses.xml
- Nomenclature.xml
- ResponsablesAvecAdresses.xml
- Structures.xml

# 3.2. Pour les formations de l'éducation nationale : export/import depuis SIECLE

Pour toutes les formations pour lesquelles la délivrance du diplôme est assurée par le ministère en charge de l'Education Nationale, la remontée de la scolarité des apprenants devra se faire *via* un export de fichiers issus de SIECLE – BEE (Base Élève Établissement).

## 3.2.1.Connexion à SIECLE - BEE

Afin de pouvoir procéder à la saisie des apprenants dans SIECLE, il est nécessaire de s'être assuré en amont d'avoir un accès à SIECLE, par le portail ARENA et se procurer une clé OTP permettant l'accès à ce portail.

Ces démarches sont à effectuer auprès des services du rectorat de votre académie, et si ce n'est pas vous qui communiquez directement avec les services académiques vous pouvez demander l'appui du DRTIC de votre région, ou du correspondant Parcoursup en SRFD

#### 3.2.2. Profilage de l'établissement

Avant de procéder à la saisie des apprenants, il est

nécessaire de vérifier que le profilage de votre établissement est correctement effectué, et procéder à la saisie si cela n'a pas déjà été fait.

Vous accédez au profilage de votre établissement en cliquant sur « Nomenclatures » :

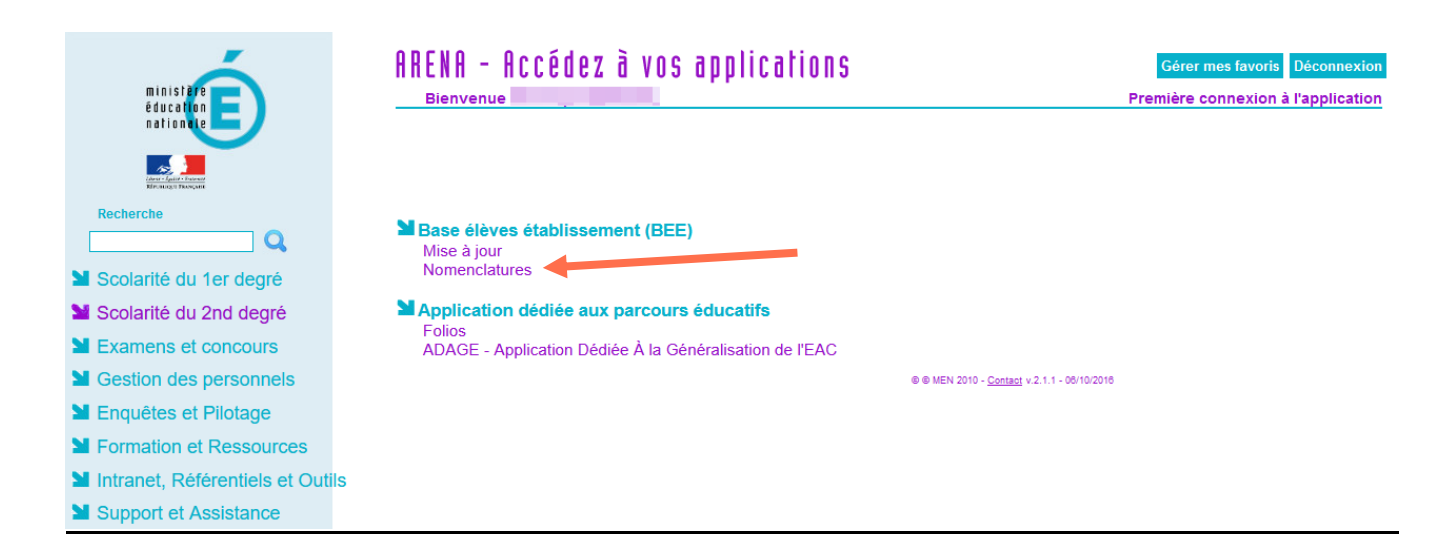

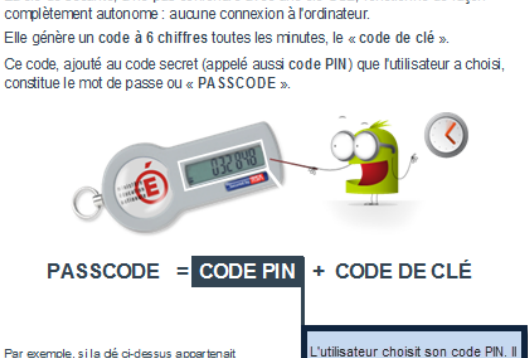

Un code toutes les minutes

à Jean DUPONT, dont le code PIN est BN68, son PASSCODE serait ENE 032848

La clé de sécurité, à ne pas confondre avec une clé USB, fonctionne de facon

choisit un code de 4 caractères au minimum (chiffre et/ou lettre) 8 caractères au maximum.

# Puis cliquez sur « Profilage » :

| ccueil      | Aide Guide Edition Quoi de neuf Informations Pratiques |                                                 |
|-------------|--------------------------------------------------------|-------------------------------------------------|
| onsultation | F Consultation des nomenclatures                       |                                                 |
| rofilage    | Aides                                                  | MEE (profilable)                                |
| changes     | Anomailes OFA                                          | Modalités de cours                              |
|             | Bourses                                                | Modalités d'élection                            |
|             | <u>Circuits de transport</u> (profilable)              | Modes de paiement                               |
|             | Civilités                                              | Motifs génériques pour le suivi des absences    |
|             | Communes                                               | Motifs de sortie                                |
|             | Contrats divisions                                     | Niveaux de diplôme                              |
|             | <u>Départements</u>                                    | Pays                                            |
|             | Diplômes                                               | Professions et catégories socioprofessionnelles |
|             | Dispositifs de personnalisation des parcours           | Primes                                          |
|             | Etablissements                                         | Provenance                                      |
|             | Formations d'origine (profilable)                      | <u>Régimes</u>                                  |
|             | Liens élève-responsable                                | Statuts de l'élève                              |
|             | Matières (profilable)                                  | Types établissement                             |

# Et sur « Formations » :

| ET DES SPORTS                                         | Profilage > Profilage établissement                                                                                                    |                          |              |              |                                                                 |                                                              |  |  |  |  |  |  |  |
|-------------------------------------------------------|----------------------------------------------------------------------------------------------------|--------------------------|--------------|--------------|-----------------------------------------------------------------|--------------------------------------------------------------|--|--|--|--|--|--|--|
| Accueil                                               | Aide                                                                                                    | Guide                    | Edition      | Quoi de neuf | Informations Pratiques                                          |                                                              |  |  |  |  |  |  |  |
| Consultation                                          | F Profila                                                                                                    | Profilage des formations |              |              |                                                                 |                                                              |  |  |  |  |  |  |  |
| Profilage                                             |                                                                                                    |                          |              |              |                                                                 |                                                              |  |  |  |  |  |  |  |
| Formations Formations d'origine Matières ETP Echanges | Le profilage des formations a pour but de personnaliser l'offre de formation de votre établissement, à partir des nomendatures transmises par les services académiques.<br>Le profilage de masse (étape 1) permet de sélectionner d'abord les MEF puis les matières optionnelles dispensées dans votre établissement.<br>Le profilage fin (étape 2) permet d'affiner cette première sélection de matières, MEF par MEF, pour les options obligatoires et facultatives.<br><b>Cette deuxième étape est essentielle</b> pour obtenir une offre de formation qui soit le reflet exact de ce qui est proposé dans votre établissement. |                          |              |              |                                                                 |                                                              |  |  |  |  |  |  |  |
|                                                       | Descriptio                                                                                                    | n                        |              |              |                                                                 | Nombre de sélections                                         |  |  |  |  |  |  |  |
|                                                       | Formations de scolarisation et matières optionnelles de l'établissement (profilage de masse)                                                                                                    |                          |              |              |                                                                 | 14 MEF sélectionnés et 0 matières optionnelles sélectionnées |  |  |  |  |  |  |  |
|                                                       | Matières o                                                                                                    | ptionnelles              | par MEF (pro | filage fin)  | Avant de profiler les options par MEF, sélectionner d'abord des |                                                              |  |  |  |  |  |  |  |
|                                                       |                                                                                                    |                          |              |              |                                                                 | Date du dernier profilage : 16/12/2021                       |  |  |  |  |  |  |  |
|                                                       |                                                                                                    |                          |              |              |                                                                 |                                                              |  |  |  |  |  |  |  |

Ceci permettant de sélectionner les MEF de la nomenclature académique utilisés dans votre établissement, en les faisant passer de la nomenclature (à gauche) à la sélection de votre établissement (à droite).

| Accueil                                                                                  | Aide Guide                                | Edition Quoi de neuf Informations Pratiqu                                                                                                    | ues |                  |  | Quitt                                |  |  |  |  |  |  |  |
|------------------------------------------------------------------------------------------|-------------------------------------------|----------------------------------------------------------------------------------------------------|-----|------------------|--|--------------------------------------|--|--|--|--|--|--|--|
| Consultation                                                                             | insultation F Pormations de Scolarisation |                                                                                                    |     |                  |  |                                      |  |  |  |  |  |  |  |
| Profilege<br>is Formations<br>, Formations<br>, d'origine<br>is Matières ETP<br>Echanges |                                           | HEF de la nomenclature académique<br>GEME ULIS<br>GEME<br>GEME SECTION SPORTIVE<br>GEME BLANCUE<br>SEME GENERALE SECTION SPORTIVE<br>SEME GENERALE SECTION SPORTIVE<br>4BME GENERALE SECTION SPORTIVE<br>4BME GENERALE SECTION SPORTIVE<br>4BME GENERALE SECTION SPORTIVE |     | د<br>د<br>ک<br>ک |  | MEF sélectionnés par l'établissement |  |  |  |  |  |  |  |
|                                                                                          |                                           |                                                                                                    |     | Valider Annuler  |  |                                      |  |  |  |  |  |  |  |

#### 3.2.3.Saisie des apprenants

Une fois la structure de votre établissement correctement profilée, vous pouvez passer à la saisie des apprenants en sélectionnant depuis la page d'accueil l'application de « mise à jour » :

| ministäre<br>éducation<br>nation de                                                                                                    | ARENA - Accédez à vos applications                                                                                                    | Gérer mes favoris Déconnexion<br>Première connexion à l'application |
|----------------------------------------------------------------------------------------------------|----------------------------------------------------------------------------------------------------|---------------------------------------------------------------------|
| Recherche Q Scolarité du 1er degré Scolarité du 2nd degré                                                                                                    | <ul> <li>Base élèves établissement (BEE)<br/>Mise à jour<br/>Nomenclatures</li> <li>Application dédiée aux parcours éducatifs<br/>Folios</li> </ul> |                                                                     |
| <ul> <li>Examens et concours</li> <li>Gestion des personnels</li> <li>Enquêtes et Pilotage</li> <li>Formation et Ressources</li> <li>Intranet, Référentiels et Outil</li> <li>Sunnort et Assistance</li> </ul> | ADAGE - Application Dédiée A la Généralisation de l'EAC                                                                                             | - <u>Contact</u> v.2.1.1 - 06/10/2016                               |

Vous retrouverez différents guides pour la saisie dans SIECLE. Notamment celui de l'Académie de Lille disponible à l'adresse suivante : <u>https://www.ac-lille.fr/daipressources/Siecle/co/guideWeb.html</u>

Certains points seront obligatoires à la saisie, comme l'INE ou l'adresse e-mail de l'apprenant par exemple.

D'autres devront faire l'objet d'une saisie réfléchie et rigoureuse, comme le code division (ou code structure) qui devra être strictement identique dans les différentes applications pour permettre une communication entre elles. Ainsi, le code saisi ici dans SIECLE – BEE, sera repris à l'identique dans la scolarité Parcoursup et ne sera modifiable que par un nouvel export depuis SIECLE – BEE.

Par ailleurs, pour qu'une remontée automatique des notes puisse être mise en place depuis un logiciel de gestion de notes d'éditeur privé, il faut également que ce code soit strictement identique dans ce logiciel et dans Parcoursup (voir le point spécifique à ce code pour les remontées via Fregata p. 5).

# 3.3. Connexion à Parcoursup

#### 3.3.1.Gestion des comptes de connexion à Parcoursup

La gestion des comptes sur Parcoursup a été modifiée depuis la session 2025. Le compte administrateur est désormais dédié à la gestion des comptes de l'établissement, et c'est sa seule fonction.

Il peut y avoir jusqu'à 3 comptes administrateurs par établissement et il est recommandé d'en créer plusieurs car en qu'absence de l'administrateur, plus personne ne peut gérer les comptes des utilisateurs de l'établissement (même pas au niveau du SRFD, du SAIO, de la DGER ou du SCN).

L'administrateur n'a plus l'obligation d'être le chef d'établissement, afin d'avoir une vision globale de l'établissement un compte avec un profil « superviseur » peut être créé pour tout voir (mais sans modifier).

Il est donc recommandé que les comptes administrateurs soient aux mains de personnels habitués à la plateforme Parcoursup, à l'aise en informatique, et présents de manière durable sur l'établissement (éviter de donner ce compte à une personne ayant une mutation prévue dans l'année par exemple). Par ailleurs, il faut avoir saisi et vérifié son numéro de téléphone portable pour être nommé administrateur.

L'accès au site de gestion Parcoursup se fait sur la page : <u>https://gestion.parcoursup.fr/</u> Si vous êtes à la fois établissement d'origine (avec des classes de terminale) et établissement d'accueil (avec des formations de l'enseignement supérieur), vous devez choisir la Connexion « Origine » :

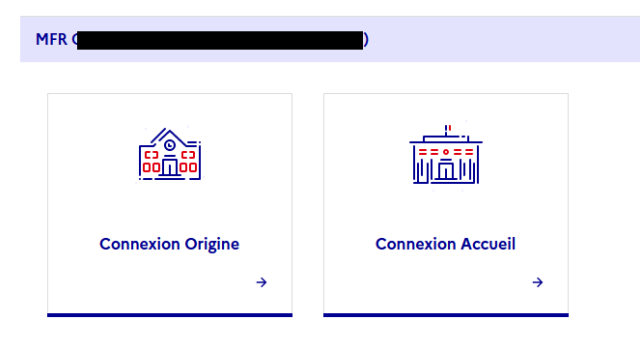

## 3.3.2. Accès à l'application de remontée SIECLE

C'est par l'onglet « SIECLE », comme indiqué ci-dessous, que s'effectue la connexion pour les opérations de chargement des fichiers XML dans Parcoursup.

|                                                           | M.<br>Fil Into  | - L.E.G.T.A.     |                     |            |                                      |                                      |                              |                                                              |                                                      |             | 2                   | @educagri.fr ◄ |
|-----------------------------------------------------------|-----------------|------------------|---------------------|------------|--------------------------------------|--------------------------------------|------------------------------|--------------------------------------------------------------|------------------------------------------------------|-------------|---------------------|----------------|
|                                                           | Informations    | Comptes et droit | s Paramétrage       | Elèves Ens | eignants Anr                         | iée Précéde                          | nte Acc                      | ès Fiche Avenir Elé                                          | eves de 1ères N                                      | otes Siècle | Indicateurs synthét | iques          |
|                                                           | Fil info Charte | Documentation R  | echerche de formati | ions       |                                      |                                      |                              |                                                              |                                                      | $\bigcirc$  |                     |                |
|                                                           |                 |                  |                     |            |                                      |                                      |                              |                                                              |                                                      |             |                     |                |
|                                                           |                 |                  |                     | Le cl      | Un établissem<br>hef d'établissement | ent présent dan:<br>s'engage à faire | s Parcoursu<br>e respecter l | p est réputé s'engager à re<br>a charte par tous les utilisa | specter la <u>charte</u> .<br>teurs de son établisse | ment.       |                     |                |
| Attention : Ne jamais passer par import de fichier élèves |                 |                  |                     |            |                                      |                                      |                              |                                                              |                                                      |             |                     |                |
|                                                           |                 |                  | Info                | ormations  | Paramét                              | rage E                               | lèves                        | Enseignants                                                  | Année Pré                                            | cédent      |                     |                |
|                                                           |                 |                  | List                | e des élèv |                                      | de fichier                           | élèves                       | Suivi des vœux                                               | Fiches Aven                                          | ir          |                     |                |

Cet accès est celui pour le chargement des apprenants de Terminale, et pour le chargement des apprenants de Première. La sélection du type de remontée s'effectue ici :

| Elèves de Terminale et Autres Profils | Elèves de Première | Elèves de Première - Fregata |
|---------------------------------------|--------------------|------------------------------|
|---------------------------------------|--------------------|------------------------------|

#### Nomenclature

i Selon le principe d'unicité de la source, aucune saisie ni modification ne sera possible sur Parcoursup pour les dossiers de vos élèves. Toute intervention devra être réalisée sur votre Base Elèves Etablissement (Siècle-BEE) et faire l'objet d'un nouvel import de fichiers. **Principe:** Les exports fournis par Siecle à importer ici sont : Nomenclature, Structures, Élèves avec adresses, Responsables avec adresses au format \*.zip ou \*.xml Lors du premier import (initialisation), ces fichiers sont à importer dans l'ordre pré-cité. Les modifications ultérieures sur les données administratives ou de scolarité des élèves seront réalisées par de nouveaux imports du fichier Elèves ou du fichier Responsables. Elèves de Terminale et Autres Profils Elèves de Première Vous n'avez déposé aucun fichier nomenclature. Imports Importer un nouveau fichier Nomenclature 8 Nomenclature Structures Format : zip ou xml - Taille maximale : 10 Mo 6 Élèves Parcourir... Aucun fichier sélectionné. Responsables Envoyer

Veuillez cliquer sur « Parcourir » pour charger le premier fichier XML : le fichier « Nomenclature »

Choisissez dans vos dossier le XML extrait de FREGATA :

| Nom               | Modifié le       | Туре                | Taille |  |
|-------------------|------------------|---------------------|--------|--|
| Export FREGATA    | 06/12/2023 11:53 | Dossier de fichiers |        |  |
| Nomenclatures     | 23/11/2023 11:28 | Dossier de fichiers |        |  |
| emenclature_2.xml | 21/11/2023 09:14 | Document XML        | 59 Ko  |  |
|                   |                  |                     |        |  |

Puis cliquez sur « Envoyer »

Le fichier est chargé, vous avez les informations relatives aux MEFS, c'est-à-dire au nombre de type de classe (STAV, Bac général, Bac pro avec sa spécialité), et le nombre de matières (disciplines) importées.

| Elèves de Terminale et Autres Pro | fils Elèves de Première                                                                                                    |
|-----------------------------------|----------------------------------------------------------------------------------------------------|
| Imports                           | Dernier fichier de type nomenclature : Traité le 10/12/2024 10:58:20                                                              |
| Nomenclature                      | <ul> <li>MEFS importés : 1 MEFS importés avec succès.</li> <li>Matières importées : 23 matières importées avec succès.</li> </ul> |
| Structures                        |                                                                                                    |

Vous pouvez passer au fichier suivant, le fichier « Structures »

## 3.3.2.1. Structures

Le fonctionnement est identique pour le chargement du deuxième fichier « Structure ». Choisissez le fichier, puis cliquez sur « Envoyer ».

| Elèves de Terminale et Autres Pro | fils <sup>©</sup> Elèves de Pr              | remière                                                                                                    |                |              |                                         |             |          |               |              |          |  |  |  |
|-----------------------------------|---------------------------------------------|----------------------------------------------------------------------------------------------------|----------------|--------------|-----------------------------------------|-------------|----------|---------------|--------------|----------|--|--|--|
| Imports                           | Dernier fichi                               | Dernier fichier de type structure : Traité le 10/12/2024 10:58:32                                                                                                    |                |              |                                         |             |          |               |              |          |  |  |  |
| Nomenclature                      | Les classes de<br>contient qu'i             | Les classes de Terminale et d'autres profils susceptibles de s'incrire sur Parcoursup sont présentées ci-dessous avec le détail des MEFS qui les composent. Une classe ne<br>contient qu'une série et peut contenir un ou plusieurs MEFS. Vous devez vérifier que la structure importée est correcte. |                |              |                                         |             |          |               |              |          |  |  |  |
| Structures                        | Si vous const<br>"nomenclatu                | Si vous constatez qu'il manque une classe ou un MEF dans une classe cela peut être dû au fait qu'un MEF a été incorrectement identifié au niveau du fichier<br>"nomenclature". Dans ce cas il faut l'identifier correctement au niveau de la rubrique "Nomenclature".                                 |                |              |                                         |             |          |               |              |          |  |  |  |
| Élèves                            | Élèves Tableau des périodicités des classes |                                                                                                    |                |              |                                         |             |          |               |              |          |  |  |  |
| Responsables                      |                                             |                                                                                                    |                | Effectif     |                                         |             | Fffectif |               |              |          |  |  |  |
| Annuler la remontée<br>Siècle     | Classes                                     | Série                                                                                                    | Niveau         | classe       | Libellé MEF National                    | Type de MEF | MEF      | Trimestrielle | Semestrielle | Annuelle |  |  |  |
|                                   | BACSAPA                                     | PA                                                                                                    | Terminale      | 32           | TLPROA SERV PERS ANIM TERRIT            | NATIONAL    | 32       | 0             | ۲            | 0        |  |  |  |
|                                   |                                             |                                                                                                    |                |              |                                         |             |          |               |              |          |  |  |  |
|                                   | A noter, l'eff                              | ectif de cł                                                                                                    | naque classe r | ne sera affi | ché qu'après intégration du fichier élè | eves.       |          |               |              |          |  |  |  |
|                                   | Modifier le                                 | s périodic                                                                                                    | cités          |              |                                         |             |          |               |              |          |  |  |  |

Vous pouvez alors, si nécessaire, cliquer sur « modifier les périodicités » afin d'effectuer une éventuelle correction :

#### Tableau des périodicités des classes

| Classes | Série | Niveau    | Effectif<br>classe | Libellé MEF National         | Type de MEF | Effectif<br>MEF | Trimestrielle | Semestrielle | Annuelle |
|---------|-------|-----------|--------------------|------------------------------|-------------|-----------------|---------------|--------------|----------|
| BACSAPA | PA    | Terminale | 32                 | TLPROA SERV PERS ANIM TERRIT | NATIONAL    | 32              | 0             | ۲            | 0        |

A noter, l'effectif de chaque classe ne sera affiché qu'après intégration du fichier élèves.

| Enregistrer et valider | Annuler |
|------------------------|---------|
|------------------------|---------|

Vous pouvez ensuite passer au chargement du fichier « Elèves avec adresses »

#### 3.3.2.2. <u>Elèves avec adresses</u>

Le chargement suit les mêmes étapes.

Vous devez ensuite vérifier qu'il n'y a pas d'erreurs et que tous les élèves sont présents. Les anomalies peuvent être consultées en cliquant sur « Afficher les anomalies du dernier fichier intégré ».

| Elèves de Terminale et Autres Pro | fils <sup>O</sup> Elèves de Première                                                                                               |   |
|-----------------------------------|----------------------------------------------------------------------------------------------------|---|
| Imports                           | Dernier fichier de type élèves : Traité le 10/12/2024 10:59:32<br>• Nombre de candidats créés par le dernier fichier : <u>32 व</u> |   |
| Nomenclature                      | • Nombre de candidats mis à jour par le dernier fichier : <u>0</u>                                                                 |   |
| Structures                        | Afficher les anomalies du dernier fichier intégré                                                                                  |   |
| Élèves                            | Importer un nouveau fichier Élèves                                                                                                 | ~ |
| Responsables                      |                                                                                                    |   |
| Annuler la remontée<br>Siècle     |                                                                                                    |   |

Les modifications doivent être effectuées dans Fregata et faire l'objet d'un nouvel export, avant d'effectuer un nouvel import pour correction.

Pour effectuer l'import d'un nouveau fichier corrigé, il faut cliquer sur la petite flèche à droite :

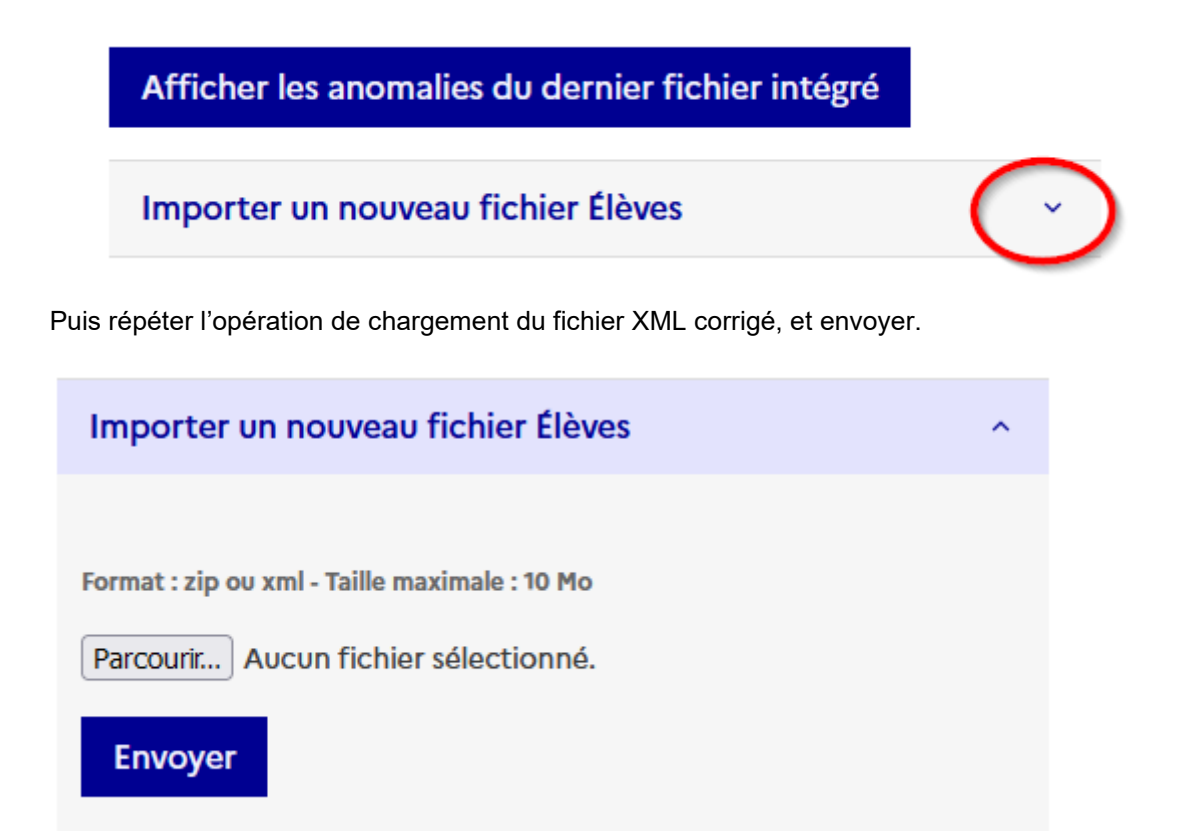

- Pour la remontée de **Première**, c'est le dernier fichier de chargement
- Pour la remontée de Terminale, il reste un fichier à charger « Responsables avec adresses ».

#### 3.3.2.3. <u>Responsables avec adresses (Uniquement pour la remontée Terminale)</u>

Le chargement se fait à l'identique des précédents.

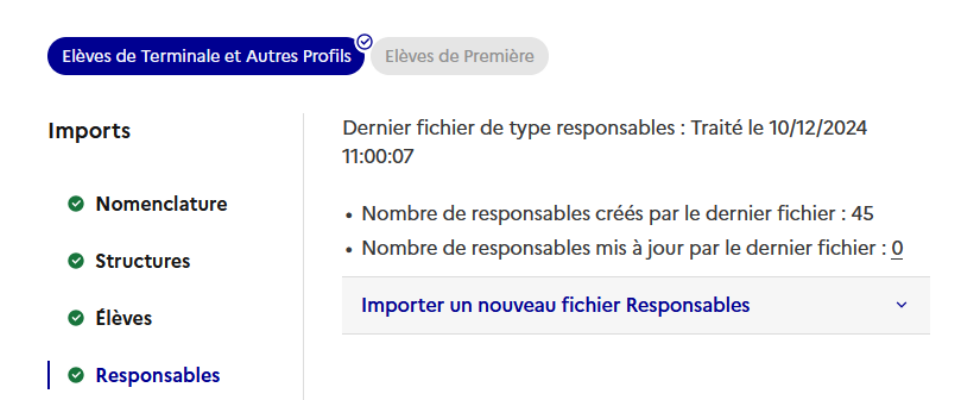

Les modifications se font également par le chargement d'un nouveau fichier XML, après modification des informations sur FREGATA, et nouvel export.

# 3.4. Vérification des dossiers

Sur Parcoursup, une fois l'import terminé, il est important de consulter le dossier de tous les apprenants pour corriger la section européenne (DNL matière concernée et la langue), ou les éventuelles autres données pour lesquelles la modification sera possible directement depuis le site de gestion Parcoursup.

Sur Parcoursup, pour chaque apprenant, bien vérifier, en cliquant sur le nom de l'élève, que tous les éléments de sa scolarité sont exacts, notamment :

- Que les boursiers ont bien le statut de boursier
- Que ceux qui sont engagés dans les cordées de la réussite, ont le statut "d'engagé"
- Qu'il n'y a pas d'erreur sur les LVA et LVB,
- Que les options facultatives suivies (autorisées par le référentiel de formation) y apparaissent.
- Vérifier la périodicité des bulletins
- Enregistrer pour faire apparaitre le cadenas qui empêchera les candidats de modifier leur scolarité en direct

# Attention : A partir de la session 2025 la plupart des modifications ne sont plus possible sur le site de gestion et devront faire l'objet d'une modification dans FREGATA ou SIECLE, suivie d'un nouvel import sur Parcoursup

Pour les apprenants de terminale, la vérification se fait par l'onglet « Elèves » en consultant la liste des élèves. Cela s'effectue à l'identique pour les apprenants de première, mais dans un onglet différent « Elèves de 1ères ».

| Informations                                                                        | Paramét                                                                                       | rage Elèves                                                                                                 | Enseignants                                                                                | Année<br>Précédente                                 | Accès<br>Fiche<br>Avenir | Elèves de<br>1ères      | Notes      | Siècle                 | Indicateurs<br>synthétiques |
|-------------------------------------------------------------------------------------|-----------------------------------------------------------------------------------------------|----------------------------------------------------------------------------------------------------|--------------------------------------------------------------------------------------------|-----------------------------------------------------|--------------------------|-------------------------|------------|------------------------|-----------------------------|
| Liste des élèv                                                                      | es)Import o                                                                                   | le fichier élèves                                                                                           | Suivi des vœux                                                                             | Fiches Avenir                                       | _                        |                         |            |                        |                             |
| Cliquez sur l<br>L'icone A<br>Cliquez sur l<br>Rechercher un é<br>Afficher: Les err | le nom de la cla<br>indique des pro<br>e lien "Des prol<br>elève (N°Inscrip<br>reurs trouvées | asse pour consulte<br>oblèmes à corriger<br>olèmes ont été dét<br>otion,INE,Nom ou p<br>sur la scolarité de | r la liste des élèves d<br>dans un ou plusieur<br>ectés sur certains élè<br>artie du nom): | qui y sont enregistr<br>s dossiers élève d<br>ves". | és.<br>e cette classe. P | tour consulter la liste | e complète | des problè<br>chercher | mes à corriger,             |
| Libellé                                                                             | Série                                                                                         | Effectif                                                                                                    |                                                                                            |                                                     |                          |                         |            |                        |                             |
| BACSAPA                                                                             | PA                                                                                            | 32                                                                                                    |                                                                                            |                                                     |                          | Liste des élé           | èves       | Modifier               | Supprimer                   |
|                                                                                     |                                                                                               |                                                                                                    | (                                                                                          | Ajouter une class                                   | e                        |                         |            |                        |                             |

# 4. Remontée des bulletins et Fiche Avenir depuis les logiciels de gestion de notes

## 4.1. Récupération de la Nomenclature de l'établissement

4.1.1.Récupération du fichier XML

Afin de récupérer la nomenclature au format XML, telle qu'attendue par les logiciels de gestion de notes, vous devez le faire depuis l'interface de gestion de l'établissement. Pour le récupérer, il faut cliquer sur l'onglet « notes » puis sur « documentation » et enfin sur l'icône de téléchargement du « Fichier de nomenclature pour les établissements de l'agriculture ».

| Informations Comptes Paramétrage Elèves Enseignants Année Précèdente Accès                                                                                                    | s Fiche Avenir Elèves de 1ères <mark>Notes</mark> Indicateurs synthétiques                                                                                                    |  |  |  |  |  |  |  |  |
|----------------------------------------------------------------------------------------------------|----------------------------------------------------------------------------------------------------|--|--|--|--|--|--|--|--|
| Tableau de Bold, Historique des imports   Recherche d'un builletin   Recherche de lignes de builetin                                                                                                    |                                                                                                    |  |  |  |  |  |  |  |  |
| Nouveauté 2023 : Selon le principe d'unicité de la source d'une note, aucune saisie, modification ou certification d'une note ne sera possible sur Parcoursup pour les bulletins 2022/2023 de vos élèves.<br>Toute intervention doit être réalisée dans votre logiciel de scolarité et faire l'objet d'un nouvel import de fichier. |                                                                                                    |  |  |  |  |  |  |  |  |
|                                                                                                    |                                                                                                    |  |  |  |  |  |  |  |  |
| @ Documentation                                                                                                    |                                                                                                    |  |  |  |  |  |  |  |  |
| Pas à pas - Remontée et certification des notes                                                                                                    | <ul> <li>Note sur la saisie des bulletins</li> <li>en section internationale et binationale</li> <li>Fichier de nomenclatures spécifiques pour les établissements de l'agriculture</li> </ul> |  |  |  |  |  |  |  |  |

Une fenêtre de dialogue apparait, vous demandant si vous souhaitez ouvrir, ou enregistrer le document :

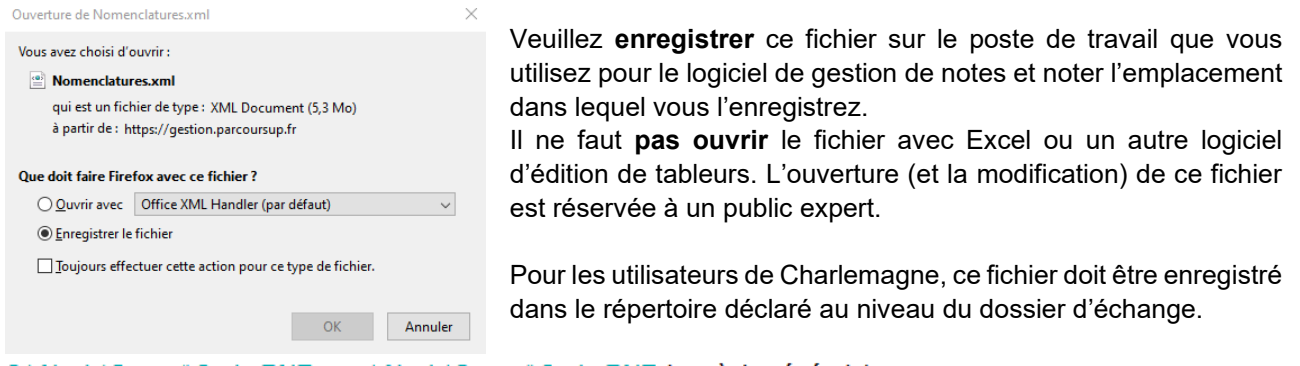

C:\Alcuin\Sconet\Code RNE ou v:\Alcuin\Sconet\Code RNE (en règle générale).

# 4.1.2. Chargement de la nomenclature dans le logiciel de notes

4.1.2.1. Index Education : Pronote et EDT

Pour Index Education, le chargement se fait sur EDT et non sur Pronote. Dans EDT il faut aller dans la rubrique « Imports/Exports » puis sur « SIECLE » et cliquer sur « Récupérer les codifications ».

Une fenêtre s'ouvre et permet de charge fichier XML, depuis l'emplacement où vous l'avez enregistré.

| DT il faut                                          | Client EDT :<br>ichier Egiter | 2021-0.2.7 (6454) -<br>Ecture Calcul Im | ANDIFI Hostopha en modification - Co<br>ports/Exports Mespréférences Param | nmesté à PROMOTE-ju<br>êtres Serveur Héberge | qu'ex 01/08/2<br>ment Configu | 022 - [Base Sophie GE<br>ution | RHAJN année 20 | [21-2022.mot]                                              |            |                           |                         |
|-----------------------------------------------------|-------------------------------|-----------------------------------------|----------------------------------------------------------------------------|----------------------------------------------|-------------------------------|--------------------------------|----------------|------------------------------------------------------------|------------|---------------------------|-------------------------|
|                                                     | 3 2                           | ARIDE                                   | STSMEE . III C                                                             |                                              |                               |                                |                | * < ) Q 🗖                                                  | Prérenttés | Emploi du temps Gestion : | par semaine et absences |
| Evporte »                                           | Antières -                    | Destaurant                              | SECLE Rec                                                                  | upérer les données des é                     | èves                          |                                |                |                                                            |            |                           |                         |
| zxpons » 👔                                          | A COLUMN TWO IS NOT           | A DESCRIPTION OF                        | FREGATA • Rec                                                              | uperer les codifications                     |                               |                                |                |                                                            |            |                           |                         |
|                                                     | Corresponda                   | nces EDT/STSWEB                         | FDT Réc                                                                    | uperir les identifiants de                   | e eleves                      |                                |                |                                                            | Matières   | STSWEB                    |                         |
| uer sur                                             |                               |                                         | PRONOTE + Exp                                                              | orter les élèves                             |                               | Matien                         | TH STONED      |                                                            | Q Données  | STSVIEB expertées la      |                         |
|                                                     | Code                          |                                         | HYPERPLANNING . Exp                                                        | orter les liens élèves/grou                  | ees.                          | U                              | uené           | Matriciale                                                 | Code       | LE                        | elle                    |
|                                                     | 220                           | INCEN INNOVI                            | onares be                                                                  | orter la vie de l'établissen                 | nent                          | V.DEV.DUR.                     |                | 490200                                                     | 200        | INCEN INNOV DEV DUR       |                         |
|                                                     | A-FLA                         | ARTS PLASTE                             | CICCOLES .                                                                 | And in case of the same                      |                               | FIGUES                         |                | 090100                                                     | ARA        | ARTS PLASTIQUES           |                         |
|                                                     | 4.71.8                        | ARTS PLASTE                             | TXT/CSV/XML/SQL ·                                                          | ARS                                          | ARTS R.A.                     | STICLES HE                     |                | 090120                                                     | A-PLC      | ARTS PLASTIQUES CORR      |                         |
|                                                     | ACCPE                         | ACCOMPAGNE                              | ICAL .                                                                     | ACOPE                                        | ACCOMPA                       | GNEWT PERSO                    |                | 006600                                                     | ACCR       | ACCOMPAGNENT PERSO        |                         |
| harger le 🛛 🛛                                       | ACHOR                         | ACCOMP CHOI                             | PH0105                                                                     | ACHOR                                        | ACCOMPO                       | HOX ORENT                      |                | 470600                                                     | ACHOR      | ACCOMPCHOIX ORENT         |                         |
|                                                     | ACTEA                         | ACTIVIBUS AL                            | HIML .                                                                     | ACTOA                                        | ACTIV GLI                     | SAEROTRACT                     |                | 100700                                                     | ACTGA.     | ACTIVIGUS AEROTRACT       |                         |
| 1                                                   | AFOOT                         | AREITRAGE FI                            | Socies ENT +                                                               | AFOOT                                        | ARETRAC                       | E FOOTBALL                     |                | 100000                                                     | AFOOT      | ARBITRAGE FOOTBALL        |                         |
| Statements and the second                           | ADECT                         | ADRON ECONOM                            | A REAL PROPERTY AND A REAL PROPERTY AND                                    | AGECT                                        | ADROVES                       | ONDER TERRET.                  |                | 309755                                                     | ARECT      | AGRON FOOMOW TERRIT       |                         |
| Plise à jour des codific                            | ations de                     | epoin SIECLE a                          | vant exportation des elè-                                                  | res                                          |                               |                                |                |                                                            |            | *                         |                         |
| Duraau                                              | -                             | a 180                                   | Forenat ami                                                                | Fichier aiti                                 | ectionné                      | Date export                    | UAJ            | Données récupérées                                         | To         | rmats lits                |                         |
| Nom<br>CV profs du monde                            |                               | 3.1                                     | Elèves<br>(arec ou sans<br>adresse)                                        |                                              |                               |                                |                | Dirves                                                     |            |                           |                         |
| Dosser perso<br>MACOB<br>3500064T RN 25220200154107 | 06194107                      | 245                                     | Responsables<br>(avec adresse<br>uniquement)                               |                                              |                               |                                |                | Responsables                                               | Elive      | *                         |                         |
| 5500064T_RN_2022020<br>3500064T_RN_2022020          | 06205558                      | 261                                     | Structures                                                                 |                                              |                               |                                |                | Classes<br>Grouper (programme en                           | Norre      | inclatures                |                         |
| 3500064T RN 2022020                                 | 06251609                      | 271                                     |                                                                            |                                              |                               |                                |                | correspondance)                                            | _          | <u> </u>                  |                         |
| 3500064T_RN_2022820                                 | 06232010                      | 21                                      | Nomenclatures                                                              | Nomenclature F                               | TABAT                         | 20/04/2021                     | 3500064T       | Mathres of F                                               | Struc      | tures                     |                         |
| BASE S. GERMAIN VERS                                | SION 0_P.<br>HIT              | 2.29<br>150                             |                                                                            |                                              |                               | B                              |                | Hoganes<br>Modalkés (Telechol                              |            | -1                        |                         |
| Nonenciature RABAT G                                | ERMAN                         | 599                                     | Commun                                                                     |                                              |                               |                                |                | Identité de l'établissement<br>Année scalaire / calendrier |            |                           |                         |
| Sélectionnez le cu les fichie                       | ni nécesa                     | ares                                    | Etablesements                                                              |                                              |                               |                                |                | Académies<br>Etatoleoemente                                |            |                           |                         |
| Valider la se                                       | ellection                     |                                         | Géographque                                                                |                                              |                               |                                |                | Pays<br>Communes                                           |            |                           |                         |
|                                                     |                               |                                         | Réinitialiser le tableau                                                   | 1                                            |                               |                                |                | Ar                                                         | nuler      | Mettre à jour             |                         |

# 4.1.2.2. Charlemagne

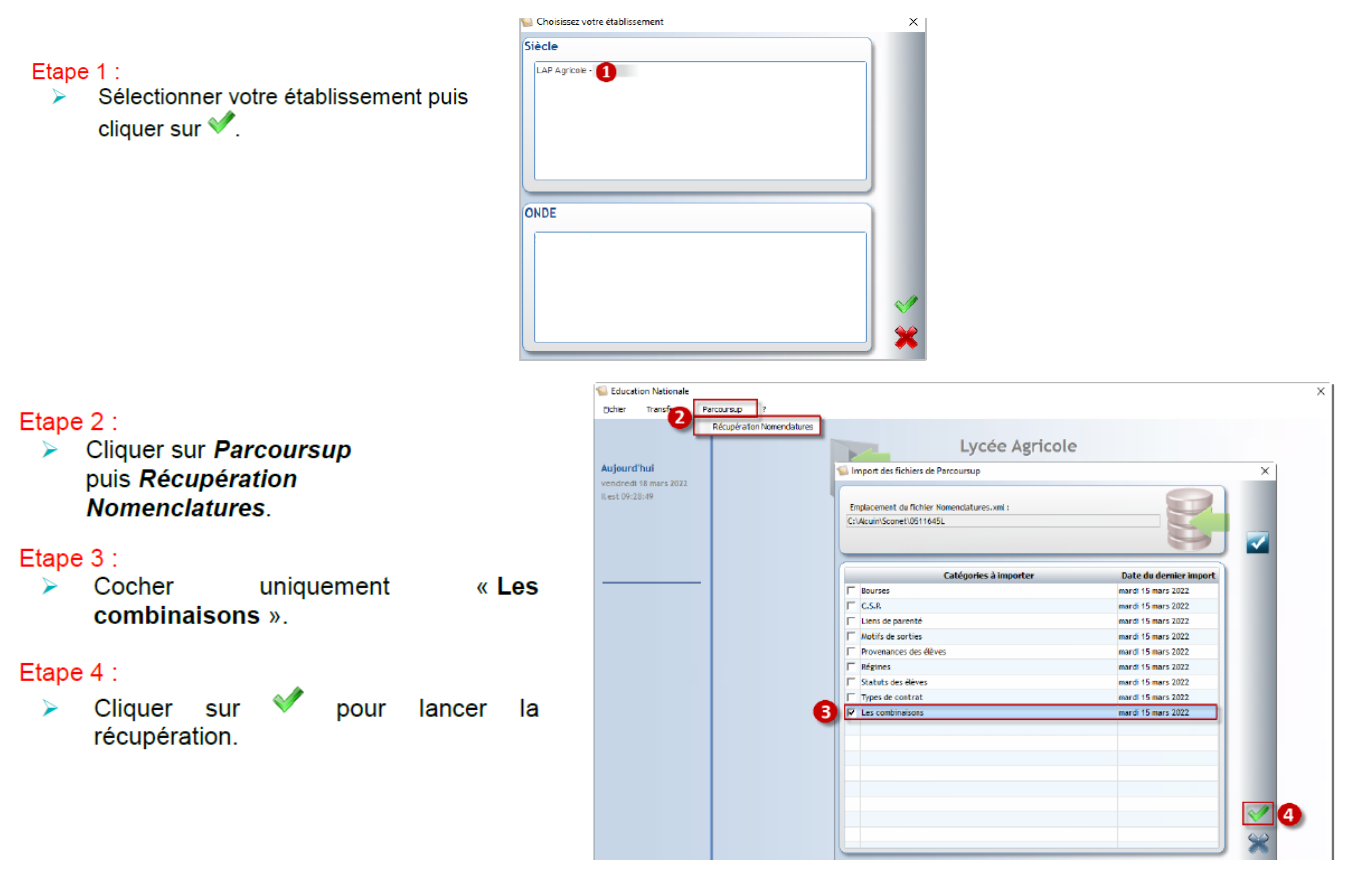

Pour connaitre ou vérifier le chemin d'enregistrement de nomenclature allez dans : Fichier / Dossier d'échange.

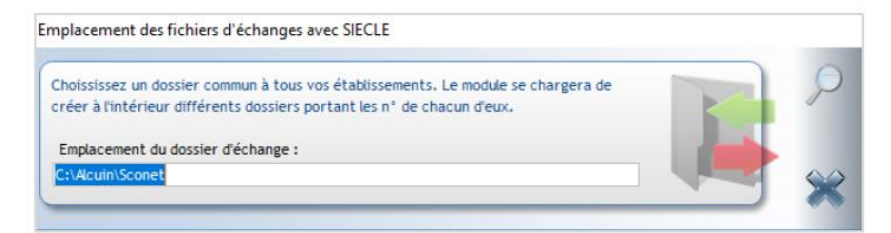

# 4.1.2.3. Gestibase

Sur Gestibase, cela se fait dans l'onglet « établissement », en cliquant sur le bouton « Imports/Exports SIECLE

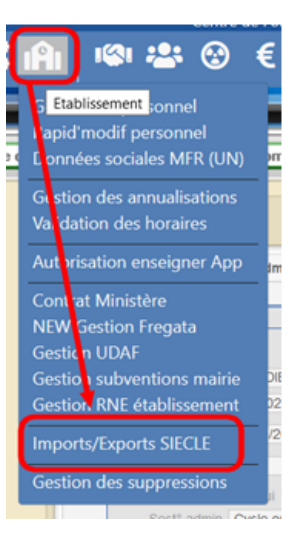

Administration

Droits des utilisateurs

ŝ

4.1.2.4. Nota Bene

Pour Nota Bene, l'import s'effectue dans le module « Administration »

Prérequis dans Administration

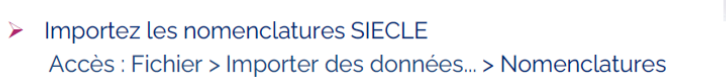

# 4.2. Ajustement matières et codes SIECLE

# 4.2.1. Correspondance avec les codes SIECLE

#### Index Éducation 4.2.1.1.

Dans Pronote ou EDT, la mise en concordance se fait dans la rubrique Resssources puis matières : Recodifier les matières selon la nomenclature officielle (correspondance entre matières EDT et matières STSWEB).

| Autières 💽<br>Correspondenc | Philisseurs Classes Onsupes Services                                                                                                    | MEF   |                      |           |    |                                                                                                    |                             |   |  |  |
|-----------------------------|----------------------------------------------------------------------------------------------------|-------|----------------------|-----------|----|----------------------------------------------------------------------------------------------------|-----------------------------|---|--|--|
| Correspondane               |                                                                                                    |       | $\sim$               |           |    |                                                                                                    |                             |   |  |  |
|                             | A TRUCK SWO                                                                                                    |       |                      |           |    | Matières 1                                                                                                    | TSWEB                       |   |  |  |
|                             | Malores EDT                                                                                                    |       | Metteres \$75WEB     |           |    |                                                                                                    | Données STSWEB exportées le |   |  |  |
| Code                        | Libethi                                                                                                    | Code  | Libetté              | Matricule |    | Code                                                                                                    | Libelia                     | - |  |  |
| 200                         | INGEN. INNOV NEV DUR.                                                                                                    | 3/20  | INGEN INVOVIDEV, DUR | 490200    | 2  | 2020                                                                                                    | NOEN INNOV DEV DUR          |   |  |  |
| ARA                         | ARTS PLASTIQUES                                                                                                    | A.PLA | ARTS PLASTIQUES      | 090100    | •  | A-PLA                                                                                                    | ARTS PLASTIQUES             |   |  |  |
| A-PLC                       | ARTS PLASTIQUES CORR                                                                                                    | A-PLC | ARTS PLASTIQUES CORR | 090110    |    | A-PLC                                                                                                    | ARTS PLASTIQUES CORR        |   |  |  |
| ARH                         | ARTS PLASTIQUES HE                                                                                                    | A.P.H | ARTS PLASTIQUES HE   | 090120    |    | A-PLH                                                                                                    | ARTS PLASTIQUES HE          |   |  |  |
| NCOPE .                     | ACCOMPAGNENT PERSO                                                                                                    | ACOPE | ACCOMPAGNENT PERSO   | 006600    |    | ACCPE                                                                                                    | ACCOMPAGNENT PERSO          |   |  |  |
| ICHOR .                     | ACCOMP CHOIX ORIENT                                                                                                    | ACHOR | ACCOMPCHOIX ORIENT   | 470600    |    | ACHOR                                                                                                    | ACCOMPCHOIX ORENT           |   |  |  |
| ICTOA                       | ACTIVIDLES AEROTRACT                                                                                                    | ACTOA | ACTIVIOLIS AEROTRACT | 100700    |    | ACTOA                                                                                                    | ACTIVIOLIS AEROTRACT        |   |  |  |
| FOOT                        | ARBITRAGE FOOTBALL                                                                                                    | APOOT | ARBITRAGE FOOTBALL   | 100000    |    | AFOOT                                                                                                    | ARBITRAGE FOOTBALL          |   |  |  |
| OECT                        | AGRON ECONOM TERRIT                                                                                                    | AGECT | AGRON ECONOM TERRIT. | 309700    |    | AGECT                                                                                                    | AGRON ECONOM TERRIT         |   |  |  |
| OL 8                        | LITT. ANGLAS                                                                                                    | AGL 6 | LITT ANGLAIS         | 030206    |    | AGE 8                                                                                                    | LITT ANGLAS                 |   |  |  |
| OL1                         | ANDLAS LV1                                                                                                    | AQL1  | ANOLAIS LV1          | 030201    |    | AGL1                                                                                                    | ANGLAIS LV1                 |   |  |  |
| 012                         | ANDLAR UV2                                                                                                    | AGL2  | ANOLAIS U/2          | 030202    |    | AGE 2                                                                                                    | ANGLAIS (V2                 |   |  |  |
| AGL3                        | ANGLAB LV3                                                                                                    | AGL3  | ANGLAIS UV3          | 030203    |    | A/72.9                                                                                                    | ANDLARLUY                   |   |  |  |
| AGL9                        | ANGLAIS LV SECTION                                                                                                    | AGL9  | ANGLAIS LV SECTION   | 030209    |    | ACCO                                                                                                    | ANDLAIS LY SECTION          |   |  |  |
| 61.8                        | LITT ALLEMAND                                                                                                    | ALL 8 | LITT ALLEMAND        | 030108    |    | ALLS                                                                                                    | LITT ALLENAND               |   |  |  |
| ALL-1                       | ALLEMAND LV1                                                                                                    | ALL1  | ALLEMAND LV1         | 030101    |    | ALLI                                                                                                    | ALL EMAND (V)               |   |  |  |
| 4.1.2                       | ALLEMAND LV2                                                                                                    | ALL2  | ALLEMAND LVZ         | 030102    |    | A11.2                                                                                                    | ALLEMAND LV2                |   |  |  |
| 413                         | ALLEMAND LV3                                                                                                    | ALL3  | ALLEMAND LV3         | 030103    |    | ALL 3                                                                                                    | ALLEMAND LV3                |   |  |  |
| 41.1.9                      | ALLEMAND LV SECTION                                                                                                    | ALL9  | ALLEMAND LV SECTION  | 030109    |    | A11.5                                                                                                    | ALLEMAND IN RECTION         |   |  |  |
| MC 8                        | LLC ANCE, MOND CONT.                                                                                                    | ANC 8 | LLC ANGL MOND CONT.  | 836308    |    | AMCR                                                                                                    | LLC AND HOND CONT           |   |  |  |
| ING DIAL                    | ANGLAS                                                                                                    |       |                      |           |    | APPOD                                                                                                    | ACT 1 SES BOOLETAR          |   |  |  |
| PROJ                        | ACT LEES PROJETAB                                                                                                    | APRO/ | ACT, LEES PROJETAB   | 000/00    |    | ABBER                                                                                                    | A B BEPP DOC MEETE          |   |  |  |
| ARA                         | ARABE                                                                                                    |       |                      |           |    | ATADT                                                                                                    | ATE ED ADDREDOUE            |   |  |  |
| IRAB NON OB                 | ARABE NON DR                                                                                                    |       |                      |           |    | ATTLE                                                                                                    | AT RECERTERCOULUR           |   |  |  |
| RABE                        | ARABE                                                                                                    |       |                      |           |    | AUGO                                                                                                    | AUSTRALEN IN DEST           |   |  |  |
| RABE OR                     | ARABE DB                                                                                                    |       |                      |           |    | AND DO                                                                                                    | AUDTROLEN LY SECT           |   |  |  |
| 4489                        | ARABE S                                                                                                    |       |                      |           |    | AUVII BATIN                                                                                                    | AUVERIMENT NEG              |   |  |  |
| ARRON .                     | A RRESS DOC NEETS                                                                                                    | ARRD  | A R RESS DOC INF ETS | 008200    |    | DAUM                                                                                                    | BADINO ON                   |   |  |  |
| LETS D                      | Arts dramatiques                                                                                                    |       |                      |           |    | BIJIE                                                                                                    | BRI DOF FOR OCF             |   |  |  |
| ADTS P                      | ARTS PLASTIQUES                                                                                                    |       |                      |           |    | BLOCC.                                                                                                    | BOLOGE-ECOLOGE              |   |  |  |
| TART                        | ATELER ARTISTIQUE                                                                                                    | TRATA | ATELER ARTISTIQUE    | 278000    |    | BLOCK                                                                                                    | BOLOGE-ECOLOGE RE           |   |  |  |
| TELE                        | ATELERS CV ET LETTRES DE MOTIVATION                                                                                                    |       |                      |           |    | BOUE                                                                                                    | BOLDUE-ECOLOGE PC           |   |  |  |
| TELP                        | AT PROFESSIONALIS                                                                                                    | ATELP | AT PROFESSIONNALIS   | 609208    |    | BUAE                                                                                                    | BOAC                        |   |  |  |
| 41159                       | AUSTRAL EN LV SECT                                                                                                    | AUSP  | AUSTRALEN LV SECT    | 037509    |    | CLES                                                                                                    | CHEAT COLTORE-DESIGN        |   |  |  |
| NUVR                        | AUVERONAT REG.                                                                                                    | AUVR  | AUVERQNAT REG.       | 035007    |    | GEJUM                                                                                                    | CULTECO JOR WARAG           |   |  |  |
| ALCHR                       | BADMINTON                                                                                                    | BACHE | BADMINTON            | 106100    |    | COENA                                                                                                    | CULTURE GENE ET EAPR        |   |  |  |
| NOTE                        | BIOTECHNOLOGIES                                                                                                    | BOTE  | BIOTECHNOLOGES       | 313100    |    | CI-AU                                                                                                    |                             |   |  |  |
| BLOEC                       | BOLOOF-ECOLOOF                                                                                                    | BLGEC | BIOLOGE-ECOLOGE      | 304500    |    | CLARK .                                                                                                    | CHERN AUDIOV RE             |   |  |  |
| SLOEH                       | BOLOGE ECOLOGE HE                                                                                                    | BLGEN | BIOLOGE-ECOLOGE HE   | 304520    |    | CERCO                                                                                                    | ARTE DU CARCUE CORRE        |   |  |  |
| LGEP                        | BOLOGE-ECOLOGE PC                                                                                                    | BLOEP | BIOLOGE-ECOLOGE PC   | 304510    | ~  | CIPCOL                                                                                                    | ARTS DU CHQUE CORR.         |   |  |  |
| 217/217 <                   |                                                                                                    |       |                      | 1.2.4.1.4 | 31 | CINCOH                                                                                                    | ARTS DU CHQUE HE            |   |  |  |
|                             |                                                                                                    |       |                      |           |    | CHQU                                                                                                    | ARTS DU CHIQUE              |   |  |  |
|                             | THE REPORT OF A DECEMBER OF A DECEMBER OF A |       |                      |           |    | and the second second sec | The set of the rest which   |   |  |  |

# 4.2.1.2. Charlemagne

Charlemagne Notes / Liaison Rectorat / Paramétrage / Affectation des matières aux classes

|        | -                                 |              |   |                                         |        | - 12 |
|--------|-----------------------------------|--------------|---|-----------------------------------------|--------|------|
| Oasses | Prenière 61 (20110019110)         |              |   | ×                                       |        |      |
|        | Mablere                           | Materier LSL | н |                                         | Langue | -    |
| FRANC  | PRANCAIS                          |              |   |                                         |        |      |
| -6E    | HISTOIRE-GEOGRAPHIE               | 643700       | s | HISTOIRE-GÉOGRAPHIE                     |        |      |
| AGL1   | ANGLARS WA                        | 636201       | ٥ | ANGLAIS LV1                             |        |      |
| ESP2   | ESPACINOL: DVB                    | 030602       | ۵ | ESPAGNOL U/2                            |        |      |
| AL2    | ALLEMAND D/8                      | 830102       | 0 | ALLEMAND LV2                            |        |      |
| CHI2C  | CHINOIS I/2 CORRESP.              | 030412       | 0 | CHINOIS U/2. CORRESP.                   |        |      |
| 6-901  | ENSEIGN SCIENTIFIQUE              | 065300       | 5 | ENSEMMEMENT SCIENTIFIQUE                |        |      |
| ENC    | ENS. MORAL & CIVIQUE              | 043800       | s | ENSENSINEMENT MORAL ET CIVIQUE          |        |      |
| eps -  | ED.RHYSIQUE & SPORT               | 100100       | s | ÉDUCATION PHYSIQUE ET SPORTIVE          |        |      |
| MATHS  | MATHEMATIQUES (spécialité)        | 061300       | 0 | INTHÉNATIQUES                           |        |      |
| RH-CH  | PHYSIQUE-CHIMIE (spécialité)      | 062300       | 0 | PHYSIQUE-CHIMIE                         |        |      |
| 9/T    | SCIENCES VIE & TERRE (spécialité) | 062900       | 0 | SCIENCES DE LAVIE ET DE LATERRE         |        |      |
| ESP0   | ESPAGNOL D/C                      | 000603       | F | EP0                                     |        |      |
| (TA3   | ITALIEN U/C                       | 000903       | F | (TA3                                    |        |      |
| LCALA  | ECLALATIN GREC                    | 020000       | F | Langues et outures de l'Antiquité LATIN |        |      |
| APLO   | ARTS PLASTIQUES option            |              |   |                                         |        |      |
| MUSIO  | MUSIQUE OPTION                    |              |   |                                         |        |      |
| ADVE   | Advanced English                  |              |   |                                         |        |      |
|        |                                   |              |   |                                         |        |      |
|        |                                   |              |   |                                         |        |      |
|        |                                   |              |   |                                         |        |      |
|        |                                   |              |   |                                         |        |      |

#### Etape 1:

Sélectionner une classe & formation. Une classe apparait autant de fois que de MEF différent paramétré dans celle-ci.

#### Etape 2 :

Pour chaque matière mettre une équivalence Matière LSL-Parcoursup en faisant un clic gauche + clic droit dans la case « Matière LSL ».

# Etape 3 :

Cliquer sur pour affecter automatiquement les matières fonction des matières académiques. Si l'affectation automatique est effectuée après avoir fait une affectation manuelle, celle-ci écrase le paramétrage manuel.

# Etape 4 :

Si le apparaît, c'est que l'ensemble des matières obligatoires n'ont pas de correspondances. Il faut donc faire le necessaire.

# 4.2.2. Eléments de bulletins attendus sur Parcoursup

Les éléments de bulletins attendus sur Parcoursup sont définis dans la Note de Service 2025-283

Pour chaque élève, doivent être remontés les éléments chiffrés suivants :

- Moyenne de l'élève
- Moyenne de la classe
- Moyenne la plus haute
- Moyenne la plus basse

Ainsi que les appréciations des enseignants dans chaque discipline

# 4.2.2.1. Bac professionnel agricole

| Annee                                               |         |                   |                    |                    |              |        |  |  |  |
|-----------------------------------------------------|---------|-------------------|--------------------|--------------------|--------------|--------|--|--|--|
| 2023/2024 022<br>Terminale Professionnelle Agricole |         |                   |                    |                    |              |        |  |  |  |
| lériode                                             |         |                   |                    |                    |              |        |  |  |  |
| ≡ 1er Trimestre                                     |         |                   | ≡ 2ème Trimest     | re                 |              |        |  |  |  |
| iste des notes de l'élève                           |         |                   |                    |                    |              |        |  |  |  |
| MATIÊRE                                             | MOYENNE | MOYENNE<br>CLASSE | MOYENNE +<br>HAUTE | MOYENNE +<br>BASSE | APPRÉCIATION | ACTION |  |  |  |
| Biologie/Ecologie                                   |         |                   |                    |                    |              | Ø      |  |  |  |
| Documentation                                       |         |                   |                    |                    |              |        |  |  |  |
| Education Physique et Sportive                      |         |                   |                    |                    |              | Ø      |  |  |  |
| Education socio-culturelle                          |         |                   |                    |                    |              |        |  |  |  |
| Enseignement technologique et professionnel         |         |                   |                    |                    |              |        |  |  |  |
| Français                                            |         |                   |                    |                    |              |        |  |  |  |
| Histoire/Géographie                                 |         |                   |                    |                    |              |        |  |  |  |
| Mathématiques                                       |         |                   |                    |                    |              |        |  |  |  |
| Physique/Chimie                                     |         |                   |                    |                    |              |        |  |  |  |
| Technologies de l'Informatique et du Multimédia     |         |                   |                    |                    |              |        |  |  |  |
| Langue vivante A : Anglais                          |         |                   |                    |                    |              |        |  |  |  |
| Moyenne générale                                    | -       | -                 | -                  | -                  |              |        |  |  |  |

Légende

Certifié - Ligne de bulletin entièrement intégrée par l'établissement

A certifier - Ligne de bulletin incomplète ou au moins un élément saisi ou complété par l'élève

# En baccalauréat professionnel sont attendus :

- Les matières du tronc commun :
  - o Biologie/Ecologie
    - Français
    - o Histoire/Géographie
    - Mathématiques
    - Physique/Chimie
    - Langue vivante A
    - Education socio-culturelle
    - o Education Physique et Sportive
    - Documentation
    - o Technologie de l'Informatique et du Multimédia (TIM)

Si une matière n'est pas enseignée durant l'année concernée, la ligne doit tout de même figurer. Veuillez indiquer **N** dans les cases des éléments chiffrés, et **matière non enseignée** sur l'année dans la rubrique appréciation.

- L'ensemble des matières des modules pratiques regroupés en une sur-matière intitulée <u>Enseignement</u> <u>Technologique et Professionnel</u>. Il est recommandé de rédiger une appréciation globale pour cette ligne, sinon une concaténation automatique de l'ensemble des appréciations sera faite, ce qui peut s'avérer peu lisible.
- Eventuellement les enseignements facultatifs et la Section Européenne et Langues Orientale (SELO) définie par une Discipline Non Linguistique (DNL) et une langue de section (LV9).

# 4.2.2.2. Bac technologique STAV

# En baccalauréat STAV sont attendus :

- Les matières du tronc commun :
  - Français (en première)
  - Philosophie (en terminale)
  - o Histoire/Géographie
  - o Mathématiques
  - o Langue vivante A
  - o Langue vivante B
  - Education Physique et Sportive
  - o Documentation
  - o Technologie de l'Informatique et du Multimédia
  - o Education Socio-Culturelle
  - Enseignement Moral et Civique
- Les enseignements de spécialité
  - o Gestion des Ressources et Alimentation GRA S1
  - Territoire et Société S2 (en première)
  - Technologie S3 (en première)
  - Territoire et Technologie S4 (en terminale)
- Eventuellement les enseignements facultatifs et la Section Européenne et Langues Orientale (SELO) définie par une Discipline Non Linguistique (DNL) et une langue de section (LV9).

Si une matière n'est pas enseignée pendant l'année concernée (comme TIM ou Documentation), la ligne doit tout de même figurer.

Veuillez indiquer **N** dans les cases des éléments chiffrés, et **matière non enseignée sur l'année** dans la rubrique appréciation

Education Socio-Culturelle et Enseignement Moral et Civique sont des matières à part entières, elles doivent apparaitre

| Année                                                                       |                   |                                 |                 |                   |                    |                    |                                                                                                    |            |  |  |  |
|-----------------------------------------------------------------------------|-------------------|---------------------------------|-----------------|-------------------|--------------------|--------------------|----------------------------------------------------------------------------------------------------|------------|--|--|--|
| Terminale Sciences                                                          | 202<br>et Technol | 2 <mark>4/20</mark> 2<br>logies | 25<br>de l'agro | onomie et         | du vivant          | t                  | 2023/2024<br>Première Sciences et Technologies de l'agronomie et du vivant                                                                                                    |            |  |  |  |
| Période                                                                     |                   |                                 |                 |                   |                    |                    |                                                                                                    |            |  |  |  |
|                                                                             | <b>≡</b> 1e       | r seme                          | stre            |                   |                    |                    | ≡2ème semestre                                                                                                    |            |  |  |  |
| Liste des notes de l'élève                                                  | 2                 |                                 |                 |                   |                    |                    |                                                                                                    | $\searrow$ |  |  |  |
| MATIÈRE                                                                     | MOYENNE           | RANG                            | EFFECTIF        | MOYENNE<br>GROUPE | MOYENNE<br>+ HAUTE | MOYENNE<br>+ BASSE | APPRÉCIATION                                                                                                    | ACTION     |  |  |  |
| <ul> <li>Agro-équipements</li> </ul>                                        | 11.75             | 11                              | 24              | 10.56             | 16.00              | 1.50               | Ensemble sérieux                                                                                                    | I          |  |  |  |
| <ul> <li>Education Physique et<br/>Sportive</li> </ul>                      | 14.50             | 16                              | 21              | 15.27             | 17.25              | 12.00              | Un bon semestre st une élève sérieuse, impliquée et volontaire. Poursuivez ainsi.                                                                                                    | ľ          |  |  |  |
| Education socio-culturelle                                                  | 16.38             | 14                              | 24              | 16.83             | 19.50              | 13.50              | Chloé travaille bien et est pertinente en classe, bon ensemble.Un<br>bon état d'esprit,de la maturité, c'est très bien.                                                                                                    | I          |  |  |  |
| <ul> <li>Enseignement moral et<br/>civique</li> </ul>                       | N                 | N                               | N               | N                 | Ν                  | N                  | N                                                                                                    | I          |  |  |  |
| Français                                                                    | 10.20             | 19                              | 24              | 12.44             | 18.00              | 7.40               | Un bon semestre, votre sérieux et votre implication ne peuvent que<br>vous assurer des résultats encore meilleurs - continuez ainsi.                                                                                                    | ľ          |  |  |  |
| Gestion des ressources et<br>alimentation                                   | 13.38             | 21                              | 24              | 14.33             | 16.72              | 10.13              | toujours la volonté de bien faire. Elle est sérieuse et<br>rigoureuse dans son travail. Elle devra poursuivre ses efforts, les<br>résultats devraient encore progresser. Sérieuse et impliquée, les<br>résultats de remains cont satisfaisants. Continuez ainsi. | I          |  |  |  |
| Histoire/Géographie                                                         | 8.29              | 19                              | 24              | 10.70             | 15.07              | 5.83               | C'est un ensemble un peu juste, inégal. Travail sérieux. Poursuivez<br>vos efforts.                                                                                                    | I          |  |  |  |
| <ul> <li>Mathématiques</li> </ul>                                           | 9.00              | 17                              | 24              | 11.76             | 19.75              | 2.00               | Ensemble juste correction Deut mieux faire. Il faut accentuer les efforts.                                                                                                    | I          |  |  |  |
| Physique/Chimie                                                             | 8.88              | 16                              | 24              | 10.30             | 16.75              | 2.88               | Des difficultés malgré l'implication et la volonté. Il ne faut pas<br>relâcher les efforts.                                                                                                    |            |  |  |  |
| Technologie                                                                 | 11.50             | 22                              | 24              | 13.93             | 17.50              | 9.42               | La volonté de bien faire mais des difficultés à bien comprendre les<br>exercices. N'hésitez pas à poser des questions pour mieux valoriser<br>votre travail et faciliter une bonne compréhension des attendus.                                                   | ľ          |  |  |  |
| <ul> <li>Technologies de<br/>l'Informatique et du<br/>Multimédia</li> </ul> | 7.50              | 22                              | 24              | 13.15             | 20.00              | 1.25               | Des difficultés pour dans cette matière, mais le sérieux est là.<br>Continuer à travailler seneusement doit lui permettre de faire un<br>second semestre de meilleure qualité.                                                                                   | ľ          |  |  |  |
| <ul> <li>Territoires et société</li> </ul>                                  | 8.38              | 19                              | 24              | 11.31             | 16.50              | 4.13               | Des difficultés de la part de la part premier semestre. Fournissez<br>un travail plus régulier et vous progresserez.                                                                                                    | ľ          |  |  |  |
| <ul> <li>Langue vivante A :<br/>Espagnol</li> </ul>                         | 11.83             | 3                               | 8               | 12.13             | 18.00              | 8.00               | Assez bien dans l'ensemble, vous semblez impliquée mais<br>gagneriez à approfondir votre travail.                                                                                                    |            |  |  |  |
| Langue vivante B : Anglais                                                  | 8.65              | 5                               | 7               | 9.11              | 11.15              | 7.85               | Les résultats densemble sont insuffisants , les connaissances<br>fragiles, davantage de travail est attendu dans la discipline.                                                                                                    | I          |  |  |  |
| <ul> <li>Appréciation du conseil de<br/>classe</li> </ul>                   | -                 | -                               |                 | -                 | -                  | -                  | Des difficultés persistent sur ce semestre malgré votre sérieux.<br>Vous devez poursuivre vos efforts.                                                                                                    | ľ          |  |  |  |

# 4.2.2.2.2. Classe de terminale STAV

| Année                                                  |                 |                  |                  |                   |                    |                    |                                                                                                    |        |  |  |  |
|--------------------------------------------------------|-----------------|------------------|------------------|-------------------|--------------------|--------------------|----------------------------------------------------------------------------------------------------|--------|--|--|--|
| Terminale Sciences                                     | 20<br>et Techno | 024/20<br>ologie | )25<br>s de l'ag | ronomie e         | t du vivar         | nt                 | 2023/2024<br>Première Sciences et Technologies de l'agronomie et du vivant                                   |        |  |  |  |
| Période                                                |                 |                  |                  |                   |                    |                    |                                                                                                    |        |  |  |  |
|                                                        | ≡10             | er trim          | estre            |                   |                    |                    | ≡2ème trimestre                                                                                              |        |  |  |  |
|                                                        |                 |                  |                  |                   |                    |                    |                                                                                                    |        |  |  |  |
| Liste des notes de l'élèv                              | re i            |                  |                  |                   |                    |                    |                                                                                                    |        |  |  |  |
| MATIÈRE                                                | MOYENNE         | RANG             | EFFECTIF         | MOYENNE<br>GROUPE | MOYENNE<br>+ HAUTE | MOYENNE<br>+ BASSE | APPRÉCIATION                                                                                                 | ACTION |  |  |  |
| <ul> <li>Education Physique et<br/>Sportive</li> </ul> | 13.75           | 17               | 19               | 16.26             | 19.50              | 13.25              | Bonne motivation et engagement visible, poursuivez vos efforts pour<br>progresser davantage. Bon trimestre ! |        |  |  |  |
| Education and a                                        |                 |                  |                  |                   |                    |                    | abatana da bana afa dente as trianantes. Ella se asantes tràs                                                |        |  |  |  |

| <ul> <li>Education socio-<br/>culturelle</li> </ul>                         | 15.17 | 10 | 22 | 14.88 | 17.63 | 12.00 | obtient de bons résultats ce trimestre. Elle se montre très<br>volontaire et investie dans le travail demandé.                                                                                                    | I |
|-----------------------------------------------------------------------------|-------|----|----|-------|-------|-------|----------------------------------------------------------------------------------------------------|---|
| <ul> <li>Enseignement moral et<br/>civique</li> </ul>                       | 19.00 | 1  | 22 | 15.64 | 19.00 | 13.00 | Excellent trimestre. Félicitations!                                                                                                    |   |
| <ul> <li>Gestion des ressources et<br/>alimentation</li> </ul>              | 10.99 | 12 | 22 | 11.36 | 15.68 | 8.03  | Dynamique et volontaire, est investie et sérieuse. Vos efforts<br>vous permettent d'aborder l'épreuve du baccalauréat sereinement.<br>Bon trimestre. Le travail est sérieux. a progressé, je<br>l'encourage a poursuivre ainsi ! Ensemble moyen ; il faut vous<br>impliquer davantage. Evalué en première | 3 |
| Histoire/Géographie                                                         | 12.25 | 20 | 22 | 14.97 | 18.50 | 6.75  | Assez bon trimestri <b>annun</b> t une élève sérieuse mais qui peut<br>encore approfondir le travail personnel afin de progresser.                                                                                                    |   |
| Mathématiques                                                               | 15.44 | 11 | 22 | 14.47 | 18.50 | 7.81  | De bons résultats, participation active et pertinente en classe.<br>Continuez ainsi!                                                                                                    | ľ |
| Philosophie                                                                 | 6.75  | 21 | 22 | 12.63 | 16.50 | 6.50  | Des résultats en baisse, malgré le sérieux et la bonne volonté. Il ne faut pas se décourager.                                                                                                    |   |
| <ul> <li>Technologies de<br/>l'Informatique et du<br/>Multimédia</li> </ul> | Ν     | N  | N  | N     | N     | N     | n                                                                                                    | ľ |
| Territoires et technologie                                                  | 12.39 | 17 | 22 | 13.63 | 16.81 | 11.00 | Les difficultés sont toujours présentes pour Soyez vigilante<br>dans les mois à venir, et surtout ne vous découragez pas ! Bon<br>trimestre Élève sérieuse faisant preuve d'autonomie et de sérieux<br>en séance. Poursuivez ainsi. De très bons résultats durant ce<br>trimestre pour bravo !            | 2 |
| <ul> <li>Langue vivante A :<br/>Espagnol</li> </ul>                         | 11.06 | 3  | 8  | 10.37 | 14.75 | 8.00  | Ensemble assez satisfaisant, travail sérieux et appliqué. Bonne<br>participation orale.                                                                                                    | ľ |
| <ul> <li>Langue vivante B :<br/>Anglais</li> </ul>                          | 8.00  | 5  | 6  | 12.57 | 20.00 | 8.00  | Ensemble fragile. Malgré une attitude sérieuse et une volonté de<br>bien faire, les résultats demeurent fragiles car interna pas encore<br>trouvé une méthode de travail assez rigoureuse pour combler ses<br>lacunes et garantir des résultats solides. Accentuez vos efforts, vous<br>en êtes capable!  | 2 |
| <ul> <li>Appréciation du conseil<br/>de classe</li> </ul>                   | -     | -  | -  | -     | -     |       | Bon trimestre. Beaucoup dinvestissement en classe et de sérieux.<br>Poursuivez ainsi jusquà lexamen. Félicitations du conseil de classe.                                                                                                    | I |
|                                                                             |       |    |    |       |       |       |                                                                                                    |   |

Légende

Cartifiá - Liana da bullatin antiàramant intéaréa nar l'établiccamant

# 4.2.2.3. Baccalauréat Général

En baccalauréat Général sont attendus :

- Les matières du tronc commun :
  - Français (en première)
  - Philosophie (en terminale)
  - Education Physique et Sportive
  - Enseignement Scientifique
  - o Mathématiques Spécifiques
  - o Histoire/Géographie
  - o Langue vivante A
  - Langue vivante B
- Les enseignements de spécialité :
  - 3 EDS (en première)
  - o 2 EDS (en terminale)
- Les enseignements optionnels et la Discipline Non Linguistique (DNL)

# 4.2.2.3.1. Classe de première générale

|                                      | 20<br>Terminale | 24/20<br>Série | <b>25</b><br>Générale |                   |                    |                    | 2023/2024<br>Première Série Générale                                                                                                    |        |  |  |  |
|--------------------------------------|-----------------|----------------|-----------------------|-------------------|--------------------|--------------------|----------------------------------------------------------------------------------------------------|--------|--|--|--|
| riode                                |                 |                |                       |                   |                    |                    |                                                                                                    |        |  |  |  |
|                                      | ≡ 1e            | er seme        | estre                 |                   |                    |                    | ≡ 2ème semestre                                                                                                    |        |  |  |  |
| ste des notes de l'élèv              | e               |                |                       |                   |                    |                    |                                                                                                    | 2      |  |  |  |
| MATIÈRE                              | MOYENNE         | RANG           | EFFECTIF              | MOYENNE<br>GROUPE | MOYENNE<br>+ HAUTE | MOYENNE<br>+ BASSE | APPRÉCIATION                                                                                                    | ACTION |  |  |  |
| Education Physique et<br>Sportive    | 20.00           | 1              | 31                    | 17.87             | 20.00              | 14.00              | Très très bon investissement, bonnes performances.<br>Excellent cycle. Félicitations.                                                                                        | ľ      |  |  |  |
| Enseignement moral et civique        | N               | N              | N                     | N                 | N                  | N                  | Ν                                                                                                    | Ø      |  |  |  |
| Enseignement<br>scientifique         | 11.30           | 35             | 35                    | 15.86             | 19.30              | 11.30              | st trés motivée et se donne les moyens de<br>progresser Bon travail                                                                                                    | Ø      |  |  |  |
| Français                             | 10.67           | 27             | 35                    | 12.24             | 15.67              | 9.50               | De la bonne volonté.                                                                                                    | Ø      |  |  |  |
| Histoire/Géographie                  | 10.00           | 30             | 35                    | 12.14             | 17.25              | 5.25               | Une mise en route un peu difficile mais votre travail et votre<br>sérieux vous ont permis de progresser. Maintenez le cap !                                                  | ľ      |  |  |  |
| Biologie/Ecologie                    | 10.42           | 34             | 35                    | 14.44             | 17.50              | 9.83               | Elève attentive en cours, participant correctement. Les<br>résultats sont irréguliers mais en continuant à travailler<br>régulièrement, cela devrait s'améliorer. Persévérez | ľ      |  |  |  |
| Mathématiques<br>Spécialité          | 7.20            | 34             | 36                    | 12.71             | 17.76              | 2.22               | Beaucoup de sérieux et d'intérêt mais des difficultés.<br>Poursuivez vos efforts et n'hésitez pas à poser des<br>questions.                                                  | Z      |  |  |  |
| Physique-Chimie<br>Spécialité        | 7.54            | 36             | 36                    | 13.26             | 19.15              | 7.54               | Des résultats trop justes en raison de difficultés. est<br>très motivée et fait tout pour progresser. Persévérez et vous<br>progressez                                       | I      |  |  |  |
| Langue vivante A :<br>Anglais        | 13.56           | 23             | 27                    | 15.10             | 19.22              | 11.33              | Elève qui fournit un travail sérieux, ensemble satisfaisant.                                                                                                    |        |  |  |  |
| Langue vivante B :<br>Espagnol       | 15.28           | 11             | 23                    | 15.05             | 18.02              | 10.00              | Du travail et des résultats tout à fait satisfaisants.<br>Poursuivez ainsi en vous investissant à l'oral.                                                                    | ľ      |  |  |  |
| Appréciation du conseil<br>de classe | -               |                |                       | -                 | -                  |                    | Elève motivée et méritante. Votre sérieux et votre travail<br>devraient vous permettre de progresser. Encouragements de<br>conseil de classe                                 | I      |  |  |  |

# 4.2.2.3.2. Classe de Terminale

Année

| 2024/2025<br>Terminale Série Générale | 2023/2024<br>Première Série Générale |
|---------------------------------------|--------------------------------------|
| Période                               |                                      |
| ≡ 1er trimestre                       | ≡ 2ème trimestre                     |

#### Liste des notes de l'élève

| MATIÈRE                                                   | MOYENNE | RANG | EFFECTIF | MOYENNE<br>GROUPE | MOYENNE<br>+ HAUTE | MOYENNE<br>+ BASSE | APPRÉCIATION                                                                                                    | ACTION |
|-----------------------------------------------------------|---------|------|----------|-------------------|--------------------|--------------------|----------------------------------------------------------------------------------------------------|--------|
| <ul> <li>Education Physique et<br/>Sportive</li> </ul>    | 19.88   | 1    | 24       | 17.37             | 19.88              | 15.13              | Excellents résultats, très bon niveau et travail sérieux.                                                                                                    | ľ      |
| <ul> <li>Enseignement moral et<br/>civique</li> </ul>     | N       | N    | N        | N                 | Ν                  | Ν                  | N                                                                                                    | ľ      |
| <ul> <li>Enseignement<br/>scientifique</li> </ul>         | 11.84   | 24   | 25       | 15.24             | 18.75              | 10.92              | Quelques difficultés dans l'analyse de documents et leur<br>restitution en physique. Bio : Travail correct, élève sérieuse                                                                                          | ľ      |
| <ul> <li>Histoire/Géographie</li> </ul>                   | 12.75   | 18   | 25       | 13.58             | 17.88              | 8.50               | De la volonté et de l'intérêt pour la matière. Persévérez dans<br>vos efforts                                                                                                    | ľ      |
| Philosophie                                               | 12.71   | 16   | 25       | 12.57             | 16.40              | 7.71               | Bon trimestre. <b>L'anne</b> ist une élève sérieuse qui manifeste<br>un réel souci de bien faire. Il faut poursuivre les efforts.                                                                                   |        |
| Biologie/Ecologie                                         | 13.33   | 23   | 25       | 15.19             | 17.11              | 12.11              | Du sérieux et de l'application. Les résultats sont très corrects.<br>Poursuivez ainsi.                                                                                                    | ľ      |
| <ul> <li>Mathématiques</li> <li>Spécialité</li> </ul>     | 10.28   | 16   | 25       | 11.80             | 17.56              | 5.36               | Beaucoup de volonté et de travail. Elève motivée, bonne<br>participation. Poursuivez dans cette voie.                                                                                                    | ľ      |
| <ul> <li>Langue vivante A :<br/>Anglais</li> </ul>        | 13.00   | 14   | 20       | 16.35             | 20.00              | 11.00              | Du sérieux et de la volonté. Plus de confiance en toi et tes résultats suivron                                                                                                    | ľ      |
| <ul> <li>Langue vivante B :<br/>Espagnol</li> </ul>       | 17.00   | 8    | 19       | 15.79             | 19.40              | 10.60              | Trimestre très satisfaisant. Poursuivez ainsi en vous<br>impliquant davantage à l'oral.                                                                                                    |        |
| <ul> <li>Appréciation du<br/>conseil de classe</li> </ul> | -       | -    | -        | -                 | -                  | -                  | Du sérieux et de la volonté dans toutes les disciplines.<br>Quelques difficultés sont notées notamment dans l'analyse à<br>l'écrit. Poursuivez avec cette même implication.<br>Encouragements du conseil de classe. |        |

# 4.3. Export depuis Pronote

Dans Pronote aller dans l'onglet « Résultats » « vers Parcoursup » :

Affecter les services aux élèves : la première colonne indique si l'élève est « exportable » ou non

Une flèche rouge indique que l'élève n'est pas exportable

|                     |                                                         | - 01101                                                                                                    |                   |                                                                                                    |                                               | CINCLE IN CO. |                                                                                                    |                                                                                                    |                                                      |                                                      |                             |             |           |                                                                |                                                                  |             |           |
|---------------------|---------------------------------------------------------|----------------------------------------------------------------------------------------------------|-------------------|----------------------------------------------------------------------------------------------------|-----------------------------------------------|---------------|----------------------------------------------------------------------------------------------------|----------------------------------------------------------------------------------------------------|------------------------------------------------------|------------------------------------------------------|-----------------------------|-------------|-----------|----------------------------------------------------------------|------------------------------------------------------------------|-------------|-----------|
| Client PRO          | NOTE 2021 - 0.2.                                        | 5 (64bit) - ADMINISTRATEUR (9                                                                                                    | SPR) en modificat | on - [Annee Ba                                                                                        | se 2021-202                                   | 2.not]        |                                                                                                    |                                                                                                    |                                                      |                                                      |                             |             |           |                                                                |                                                                  |             | _         |
| hier <u>É</u> diter | r Egtraire Impor                                        | ts/Exports <u>M</u> es préférences <u>P</u> a                                                                                         | aramètres Serveur | Hébergement                                                                                           | Configurati                                   | ion           |                                                                                                    |                                                                                                    |                                                      |                                                      |                             |             |           |                                                                |                                                                  |             |           |
| A                   | 3000                                                    | 1 i e 🗅 🗖 🎑                                                                                                    | 淮 詩               | 1                                                                                                    |                                               |               |                                                                                                    |                                                                                                    |                                                      | *                                                    | $\langle \rangle Q \square$ | Ressources  | Cahier de | e textes QCM                                                   | Notes Com                                                        | pétences Bu | llerins R |
| 0.8                 |                                                         |                                                                                                    | * 25 111          |                                                                                                    | 30 C                                          |               |                                                                                                    | 100                                                                                                    | 1 10 10 L                                            | -                                                    |                             |             |           | 1/2                                                            |                                                                  |             |           |
|                     |                                                         | ivi Simulations HyperNot                                                                                                    |                   | innuel Vers                                                                                           | Parcoursu                                     | 1 2' <b>V</b> | Livret s                                                                                                    | olaire Brevet                                                                                                  | Crientation                                          |                                                      |                             |             |           |                                                                |                                                                  |             | $\sim$    |
|                     |                                                         |                                                                                                    | 1.00              |                                                                                                    |                                               |               |                                                                                                    |                                                                                                    |                                                      |                                                      |                             |             |           |                                                                | <                                                                |             | _         |
| ecapitulatif        | des bilans export                                       | tés vers Parcoursup Bilans de                                                                                                    | • Terminale 👻 •   | <ul> <li>Classes (100</li> </ul>                                                                      | loc)                                          |               |                                                                                                    | /                                                                                                    |                                                      |                                                      |                             |             |           |                                                                |                                                                  |             |           |
| Pare                | oursup                                                  |                                                                                                    |                   | Informations of                                                                                       | le l'élève                                    |               | 3                                                                                                    | (                                                                                                    |                                                      |                                                      |                             |             |           |                                                                | <b>)</b>                                                         |             | - Foo     |
|                     | at income                                               | Hom                                                                                                    | Id SIECLE         | Nº Nat                                                                                                | Classe                                        | R             | Filière                                                                                                    | Formation                                                                                                    | T.C./Ens.Gen.                                        | Spécialit                                            | Professionn                 | Facultatifs | DNL       | LV1                                                            | 102                                                              | Moy. gén.   | di di     |
| Exportable          | mac, meomp.                                             | ноп                                                                                                    |                   |                                                                                                    |                                               |               |                                                                                                    |                                                                                                    |                                                      |                                                      |                             |             |           |                                                                |                                                                  |             |           |
| Exportable          | at meeting.                                             | AL SADDAONAI                                                                                                    |                   | 02040030033                                                                                           | 101                                           |               | Terminale générale                                                                                                    | TERMINALE GENEI                                                                                                | 5/5                                                  | 2/2                                                  | 1                           |             |           | ANGLAIS                                                        | ARABE                                                            |             |           |
| Exportable          | 10                                                      | AL SABBAGHAI<br>BITAR Yara                                                                                                    |                   | 02040090033                                                                                           | T01                                           |               | Terminale générale<br>Terminale générale                                                                                                    | TERMINALE GENEL<br>TERMINALE GENEL                                                                             | 5/5                                                  | 2/2<br>2/2                                           |                             |             |           | ANGLAIS                                                        | ARABE<br>ARABE                                                   |             |           |
| Exportable          | 10                                                      | AL SADDAOH AN<br>BITAR Yara<br>CHAER Rime                                                                                             |                   | 02040090033<br>02046883423<br>02046920594                                                             | T01<br>T01<br>T01                             |               | Terminale générale<br>Terminale générale<br>Terminale générale                                                                                         | TERMINALE GENER<br>TERMINALE GENER<br>TERMINALE GENER                                                          | 5/5<br>5/5<br>5/5                                    | 2/2<br>2/2<br>2/2                                    |                             | 1           |           | ANGLAIS<br>ANGLAIS<br>ANGLAIS                                  | ARABE<br>ARABE<br>ESPAGNOL 2                                     |             |           |
| Exportable          | 10<br>10                                                | AL SABBACHAI<br>BITAR Yara<br>CHAER Rime<br>CHARAF Hassan                                                                             |                   | 02040890833<br>02046883423<br>02046920594<br>02046056555                                              | T01<br>T01<br>T01<br>T01                      |               | Terminale générale<br>Terminale générale<br>Terminale générale<br>Terminale générale                                                                   | TERMINALE GENEI<br>TERMINALE GENEI<br>TERMINALE GENEI<br>TERMINALE GENEI                                       | 5/5<br>5/5<br>5/5<br>5/5<br>5/5                      | 2/2<br>2/2<br>2/2<br>2/2                             |                             | 1           | -         | ANGLAIS<br>ANGLAIS<br>ANGLAIS<br>ANGLAIS                       | ARABE<br>ARABE<br>ESPAGNOL 2<br>ARABE                            |             |           |
| Exportable          | 3<br>10<br>10<br>10<br>10<br>10                         | AL SABDAOHAI<br>BITAR Yara<br>CHAER Rime<br>CHARAF Hassan<br>CHARAF-EDDINE Cindy                                                      |                   | 02046898833<br>02046883423<br>02046920594<br>02046056555<br>02046054958                               | T01<br>T01<br>T01<br>T01<br>T01               |               | Terminale générale<br>Terminale générale<br>Terminale générale<br>Terminale générale<br>Terminale générale                                             | TERMINALE GENEI<br>TERMINALE GENEI<br>TERMINALE GENEI<br>TERMINALE GENEI<br>TERMINALE GENEI                    | 5/5<br>5/5<br>5/5<br>5/5<br>5/5<br>5/5               | 2/2<br>2/2<br>2/2<br>2/2<br>2/2<br>2/2               |                             | 1           |           | ANGLAIS<br>ANGLAIS<br>ANGLAIS<br>ANGLAIS<br>ANGLAIS            | ARABE<br>ARABE<br>ESPAGNOL 2<br>ARABE<br>ARABE                   |             |           |
| Exportable          | 3<br>10<br>10<br>10<br>10<br>10<br>10<br>9              | AL SAEDAOHAI<br>BITAR Yara<br>CHAER Rime<br>CHARAF Hassan<br>CHARAF-EDDINE Cindy<br>CHEHOURI Souha                                    |                   | 02040036033<br>02046883423<br>02046920594<br>02046056555<br>02046054958<br>02046057886                | T01<br>T01<br>T01<br>T01<br>T01<br>T01        |               | Terminale générale<br>Terminale générale<br>Terminale générale<br>Terminale générale<br>Terminale générale<br>Terminale générale                       | TERMINALE GENEI<br>TERMINALE GENEI<br>TERMINALE GENEI<br>TERMINALE GENEI<br>TERMINALE GENEI<br>TERMINALE GENEI | 5/5<br>5/5<br>5/5<br>5/5<br>5/5<br>5/5<br>5/5        | 2/2<br>2/2<br>2/2<br>2/2<br>2/2<br>2/2<br>2/2        |                             | 1<br>1<br>1 |           | ANGLAIS<br>ANGLAIS<br>ANGLAIS<br>ANGLAIS<br>ANGLAIS<br>ANGLAIS | ARABE<br>ARABE<br>ESPAGNOL 2<br>ARABE<br>ARABE<br>ARABE          |             |           |
| Exportable          | 3<br>10<br>10<br>10<br>10<br>10<br>10<br>10<br>10<br>10 | AL SABOACHARI<br>BITAR Yara<br>CHAER Rime<br>CHARAF Hossan<br>CHARAF Hossan<br>CHARAF-EDINE Cindy<br>CHEHOURI Souha<br>EL KUANAS Sami |                   | 02046890633<br>02046883423<br>02046920594<br>02046056555<br>02046054958<br>02046057886<br>02046061810 | T01<br>T01<br>T01<br>T01<br>T01<br>T01<br>T01 |               | Terminale générale<br>Terminale générale<br>Terminale générale<br>Terminale générale<br>Terminale générale<br>Terminale générale<br>Terminale générale | TERMINALE GENEI<br>TERMINALE GENEI<br>TERMINALE GENEI<br>TERMINALE GENEI<br>TERMINALE GENEI<br>TERMINALE GENEI | 5/5<br>5/5<br>5/5<br>5/6<br>5/6<br>5/5<br>5/5<br>5/5 | 2/2<br>2/2<br>2/2<br>2/2<br>2/2<br>2/2<br>2/2<br>2/2 |                             | 1 1 1 1 1 1 |           | ANGLAIS<br>ANGLAIS<br>ANGLAIS<br>ANGLAIS<br>ANGLAIS<br>ANGLAIS | ARABE<br>ARABE<br>ESPAGNOL 2<br>ARABE<br>ARABE<br>ARABE<br>ARABE |             |           |

 Il faut indiquer les services correspondants pour les élèves en double-cliquant sur l'enseignement des spécialités et les LV de l'élève

| Professeurs Classes Suivi Simulations HyperNotes | Suivi p        | luriannue       | l Vers I   | Parcoursup   | 2       | <u>⊳ 2</u> ≡ | Livret scol     | laire Brevet        | Orientations Bilans Décro       | chage          |        |             |
|--------------------------------------------------|----------------|-----------------|------------|--------------|---------|--------------|-----------------|---------------------|---------------------------------|----------------|--------|-------------|
| T01 🔹 Élèves < 🛛 AL SABBAGH Ali                  | •              | Di Bil          | an Termina | ile générale | Modifie | r la filièr  | e               |                     |                                 |                |        |             |
| Disciplines                                      | Not            | Rang            | Moy Ele    | Moy Cla      | <8 E    | ntre 8 et    | t >=12          |                     | Appréciatio                     | ns du bulletin |        |             |
| -ANGUES, LITT. & CULT. ÉTRANG. & RÉGION.         |                |                 |            |              |         |              |                 |                     |                                 |                |        |             |
| LITTÉRATURE ET LCA LATIN                         | Trim 1         |                 |            |              |         |              |                 |                     |                                 |                |        |             |
|                                                  | Trim2          |                 |            |              |         |              |                 |                     |                                 |                |        |             |
|                                                  | Antée          |                 |            |              |         |              | Service(s       | s) associé(s) à PH' | YSIQUE-CHIMIE                   |                | ×      |             |
| JTTÉRATURE ET L CA GREC                          | Trim 1         |                 |            |              |         |              | Matière du livr | ret : PHYSIQUE-CHIN | ИE                              |                |        |             |
|                                                  | Trim2          |                 |            |              |         |              | Choisissez le   | service associé :   |                                 |                |        |             |
|                                                  | Anée           |                 |            |              |         |              | 1               | ş                   | Services de l'élève AL SABBAGH  | Ali            | ^      |             |
|                                                  |                |                 |            |              |         |              | ANGL            | AIS                 | JABER MAY                       | T01            |        |             |
|                                                  |                |                 |            |              |         |              | ARAB            | E                   | KANSO RAJAA                     | T01_ARAB       |        |             |
| MATHÉMATIQUES                                    | Trim 1         | 9 <sub>/9</sub> | 10,50      | 14,35        |         | 33,3         | EMC             |                     | JAWHAR FADI                     | T01            |        | ue de métho |
| SPE MATHS / NADINE FARHAT (TSPE MA1)             | Trim2          |                 |            |              |         |              | ENSER           | GNEMENT SCIENTIFIC  | QUE KAMAL SOLANGE               | T01            |        |             |
|                                                  | Antée          | 9/9             | 10,50      | 14,35        |         | 33,3         | EPS             |                     | SLIM ALBERT                     | TEPS1          |        |             |
|                                                  |                |                 |            |              |         |              | HISTO           | IRE-GEOGRAPHIE      | JAWHAR FADI                     | T01            |        |             |
|                                                  |                |                 |            |              |         |              | PHILO           | SOPHIE              | RAYESELMINA ACHTAROUT           | T01            |        |             |
|                                                  |                |                 |            |              |         |              | SPE M           | IATHS               | FARHAT NADINE                   | TSPE MA1       |        |             |
| NUMÉRIQUE ET SCIENCES INFORMATIQUES              | Trim 1         |                 |            |              |         |              | V SPE PI        | HY-CHI              | SABRA CIZANE                    | TSPE PH2       |        |             |
|                                                  | Trim2<br>Année |                 |            |              |         |              |                 |                     |                                 |                | ~      |             |
|                                                  |                |                 |            |              |         |              | Effectuer les r | mêmes associations  | pour les élèves :               |                |        |             |
| PHYSIQUE-CHIMIE                                  | Trim 1         |                 |            |              |         |              | du groupe       | TSPE PH2            |                                 |                |        |             |
|                                                  | Trim2          |                 |            |              |         |              | de la filière   | Terminale générale  | ayant un service de SPE PHY-CHI |                |        |             |
|                                                  | Anée           |                 |            |              |         |              |                 |                     |                                 | Annuler        | alider |             |
|                                                  |                |                 |            |              |         |              |                 |                     |                                 |                |        |             |

Pour gagner du temps, choisir de répercuter le choix sur les autres élèves du même groupe.

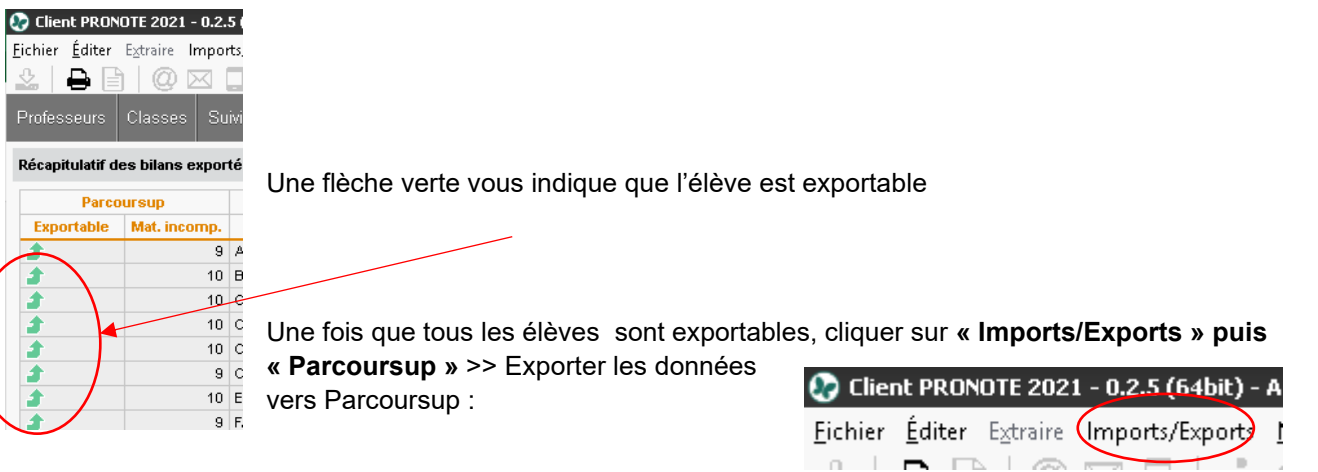

# 4.4. Export depuis Charlemagne

#### Charlemagne Notes / Liaison Rectorat / Paramétrage / Préparation Elève

La préparation génère par élève, un fichier contenant ses moyennes et ses appréciations au moment de son lancement Les données sont accessibles par le menu Gestion.

| Préparation des élèves pour le LSL                                                                                                    |                                                                                                    |                                                                                                    | - 0 | 1 |
|----------------------------------------------------------------------------------------------------|----------------------------------------------------------------------------------------------------|----------------------------------------------------------------------------------------------------|-----|---|
| La próparation va initialiser par ólóvo le fichier do gostion nócc<br>Attention, la préparation précédente sera EFFACEE par la nouv<br>Les données générées seront accessibles par le menu Liaison i<br>une classe ne sera pas sélectionnable pour la préparation si le<br>correctement (Charlemagne Administratif -> menu Administrati | essairo à l'onvoi vors le<br>relie préparation, sauf le<br>rectorat, Livret Scolaire<br>nom et/ou prénom du c<br>on -> Paramétrage -> Éta | SL.<br>s satises manuelles verrouillées.<br>du Lycee, Gestion.<br>hef d'établissement auquel elle appartient ne sont pas renseignés<br>blissements) |     |   |
| Les classes                                                                                                    |                                                                                                    | Les élèves                                                                                                    | - 📈 |   |
| Première G1                                                                                                    |                                                                                                    | P interni Léna, 161 (16 )                                                                                                    |     |   |
| Première C2                                                                                                    |                                                                                                    | 😼 👘 NS Inès, 161 (16.)                                                                                                    |     |   |
| Première G3                                                                                                    |                                                                                                    | F (F) (T Noémie, 161 (16 )                                                                                                    |     |   |
| Première STI2D                                                                                                    |                                                                                                    | Edgar, 101 (10 )                                                                                                    |     |   |
| Première STL                                                                                                    |                                                                                                    | Romain, 161 (16 )                                                                                                    |     |   |
| Première STMG                                                                                                    |                                                                                                    | MO Marion, 161 (16)                                                                                                    |     |   |
| Terminale G1                                                                                                    |                                                                                                    | Perre-Louts, 161 (16 )                                                                                                    |     |   |
| Terminale 62                                                                                                    |                                                                                                    | Rouen, 161 (16.)                                                                                                    |     |   |
| Terminale 63                                                                                                    |                                                                                                    | F NES Rose, 101 (10)                                                                                                    |     |   |
| Terminale STI2D                                                                                                    |                                                                                                    | 😾 Louisa, 161 (16.)                                                                                                    |     |   |
| Terminale STI2D 11                                                                                                    |                                                                                                    | F IER Mačle, 101 (10)                                                                                                    |     |   |
| Terminale STL                                                                                                    |                                                                                                    | Eise, 161 (16 )                                                                                                    |     |   |
| Terminale ST/MS                                                                                                    |                                                                                                    | NAlce, 161 (16)                                                                                                    |     |   |
|                                                                                                    |                                                                                                    | 🔽 Hilliam Théotime, 1G1 (1G)                                                                                                    |     |   |
|                                                                                                    |                                                                                                    | W4LSRI Nathana8, 161 (16 )                                                                                                    |     |   |
|                                                                                                    |                                                                                                    | Artus, 161 (16 )                                                                                                    |     |   |
|                                                                                                    |                                                                                                    | RD Lou-Ann, 161 (16.)                                                                                                    |     |   |
|                                                                                                    |                                                                                                    | 🔽 knaury, 161 (16.)                                                                                                    |     |   |
|                                                                                                    |                                                                                                    | 🔛 🖉 Mia, 1C1 (1G.)                                                                                                    |     |   |
|                                                                                                    |                                                                                                    | 🔽 Emma, 161 (16 )                                                                                                    |     |   |
|                                                                                                    |                                                                                                    | 🔽 Castile, 161 (16.)                                                                                                    |     |   |
|                                                                                                    |                                                                                                    | 🗭 Charlotte, 161 (16.)                                                                                                    |     |   |
|                                                                                                    |                                                                                                    | Antoine, 1G1 (1G )                                                                                                    |     |   |
| •                                                                                                    | •                                                                                                    | Anaelle, 161 (16 )                                                                                                    |     |   |
|                                                                                                    |                                                                                                    | AVEUR Stanislas, 1G1 (1G )                                                                                                    |     | 5 |
| upprimer les engagements et avis de l'élève                                                                                                    |                                                                                                    | TE Alan, 1G1 (1G )                                                                                                    |     | - |
| nitialiser le nom/prénom de l'avis du chef détablissement 👝                                                                                                    |                                                                                                    | 🔽 iośmie, 1C1 (1C )                                                                                                    |     |   |
| our les classes de Terminale                                                                                                    |                                                                                                    | Garance, 161 (16 )                                                                                                    | •   |   |

#### Etape 1 :

Sélectionner la classe et les élèves concernés par l'envoi du <u>LSL et de Parcoursup.</u>

#### Etape 2 :

Penser à décocher la case « Supprimer les engagements et les avis » si vous ne voulez pas les supprimer. <u>Cette case ne concerne pas les</u> <u>compétences des matières.</u>

#### Etape 3 :

Cocher « initialiser le nom/prénom de l'avis du chef d'établissement pour les classes de Terminale ».

### Etape 4 :

Sélectionner les élèves à envoyer au LSL.

#### Etape 5 :

Valider votre saisie.

# 4.5. Import dans Parcoursup

Sur le site de gestion Parcoursup, aller dans la rubrique « Notes » puis cliquer sur « Importer un nouveau fichier »

| Informations  | Comptes        | Paramétrage     | Elèves   | Enseignants      | Année Précèdente     | Accès Fiche Avenir | Elèves de 1è | res Note | s                                |
|---------------|----------------|-----------------|----------|------------------|----------------------|--------------------|--------------|----------|----------------------------------|
| Tableau de bo | ord Histori    | ique des import | s Reche  | erche d'un bulle | tin Recherche de lie | anes de bulletin   | 11           |          |                                  |
|               |                |                 | · · ·    |                  |                      | -                  |              |          |                                  |
|               |                |                 |          |                  |                      |                    |              |          |                                  |
| Docu          | mentati        | ion             |          |                  |                      |                    |              |          |                                  |
|               |                |                 |          |                  |                      |                    |              |          |                                  |
|               |                |                 |          |                  |                      |                    |              | Note su  | r la saisie des bulletins        |
|               | <u>Pas a p</u> | as - Remon      | tee et c | ertification     | <u>des notes</u>     |                    | <b>~</b>     | en sect  | on internationale et binationale |
|               |                |                 |          |                  |                      |                    |              |          |                                  |
|               |                |                 |          |                  |                      |                    |              |          |                                  |
| Lignes        | de bu          | lletin att      | endu     | es pour l        | a session Pa         | arcoursup          |              |          |                                  |
| _             |                |                 |          |                  |                      |                    |              |          |                                  |
| Impo          | rt d'un        | fichier         |          |                  |                      |                    |              |          |                                  |
| impor         | c a an         |                 |          | -                |                      |                    |              |          |                                  |
| Auc           | un fichio      | rimeortó        | <u> </u> |                  | ()   I               | <u> </u>           |              |          |                                  |
| Auc           | un neme        | i inporte.      | Impor    | ter un nouvea    | au fichier           |                    |              |          |                                  |
|               |                |                 |          |                  |                      |                    |              |          |                                  |
|               |                |                 |          |                  |                      |                    |              |          |                                  |

Association des données

L'application contrôle ensuite les données contenues dans le fichier. Un tableau de bord vous indiquera la correspondance effectuée pour les classes, enseignants, élèves et matières remontées ainsi que le détail des associations.

| port d'analyse du fichier importé                                  |                                                          |                             |                                  |
|--------------------------------------------------------------------|----------------------------------------------------------|-----------------------------|----------------------------------|
| Taux d'association des données                                     |                                                          |                             |                                  |
| • Vous pouvez consulter ci-dessous le rapport généré suite à l'imp | ort de votre fichier XML et à l'intégration des données. |                             |                                  |
| PROFESSEURS                                                        | CLASSES                                                  | ÉLÈVES                      | MATIÈRES                         |
| 100%                                                               | 100%                                                     | 100%                        | 86%                              |
| 35 professeurs associés sur 35                                     | 5 classes associées sur 5                                | 132 élèves associés sur 132 | 1078 matières associées sur 1243 |
| Détail des associations                                            |                                                          |                             |                                  |
| E PROFESSEURS                                                      |                                                          |                             | 35 professeurs associés sur 35   |
| 1 CLASSES                                                          |                                                          |                             | 5 classes associées sur 5        |
| 🖻 ÉLÈVES                                                           |                                                          |                             | 132 éléves associés sur 132      |
| MATIÈRES                                                           |                                                          |                             | 1078 matières associées sur 1243 |
|                                                                    | Relancer l'anat                                          | lyse du fichier             |                                  |
|                                                                    | Annuler l'imp                                            | port en cours               |                                  |
|                                                                    | Intégrer les lign                                        | nes de bulletin             |                                  |

Vous pouvez vous référer au guide sur la remontée des notes dans Parcoursup plus détaillé en cas de difficulté

pour corriger les problèmes d'association. Celuici est disponible dans le module Notes, afin de corriger ou saisir les lignes manquantes.

| D    |     |      |      |
|------|-----|------|------|
| Doci | ıme | ntai | tion |
|      |     |      |      |

Pas à pas - Remontée et certification des notes

#### Intégration des lignes de bulletins

Lorsque vous estimez, au regard du rapport d'analyse, que vous pouvez procéder à l'intégration des lignes de bulletins dans Parcoursup, vous cliquez sur le bouton « Intégrer les lignes de bulletin ».

Intégrer les lignes de bulletin

A la fin de l'intégration, vous visualisez le rapport d'intégration des lignes de bulletin qui vous fournit les informations suivantes :

- Le taux de lignes intégrées, en vert,

- Le taux de lignes incomplètes, en jaune,

- Le taux de lignes manquantes, en rouge.

#### Fiche Avenir

Le guide disponible sur Parcoursup vous indique également comment initialiser la saisie de la fiche Avenir Nous vous rappelons que les éditeurs certifiés pour la remontée de notes, permettent la saisie par les enseignants de cette appréciation, **directement dans leur outil** (Pronote). Ainsi, l'appréciation de l'enseignant dans la fiche avenir pourra être automatiquement alimentée. Depuis la session 2025, il n'y a plus d'éléments chiffrés dans les Fiches Avenir.

Valider la remontée des notes

Pour pouvoir valider la Remontée automatique des Notes (RN) depuis la rubrique « Tableau de bord », il faut avoir un taux de lignes de bulletin de Terminale intégrées à 100%, et dans ce cas, vous aurez la possibilité de cliquer sur « Valider la RN ».